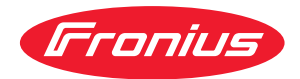

# Operating Instructions

### **Fronius Wattpilot**

Go 11 J 2.0 / 22 J 2.0 Go 22 J 2.0 AUS Home 11 J 2.0 / 22 J 2.0

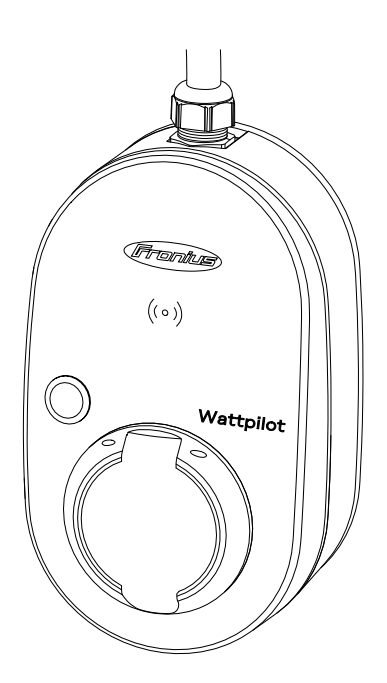

PL Instrukcja obsługi

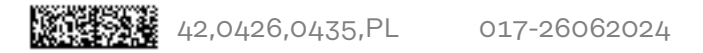

## Spis treści

### Informacje ogólne

| Przepisy bezpieczeństwa                               | 7        |
|-------------------------------------------------------|----------|
| Objaśnienie do wskazówek bezpieczeństwa               | 7        |
| Informacje ogólne                                     | 7        |
| Warunki otoczenia                                     |          |
| Wykwalifikowany personel                              |          |
| Środki zapewniające kompatybilność elektromagnetyczną |          |
| Bezpieczeństwo danych                                 |          |
| Prawa autorskie                                       |          |
| Informacie ogólne                                     |          |
| Użytkowanie zgodne z przeznaczeniem                   | 9        |
| Symbole znaidujace sie na urządzeniu                  | 9        |
| Zakres dostawy                                        | 10       |
| Akcesoria                                             |          |
| Bozpioczoństwo                                        | ±±<br>10 |
| Właściwa falowalki                                    | IZ       |
|                                                       |          |
| Własciwe generatory producentow zewnętrznych          |          |
| Elementy obsługi i wskazniki                          |          |
| Przegląd produktu                                     |          |
| Czytnik kart                                          |          |
| Funkcje przycisku                                     |          |
| Klucz elektroniczny                                   |          |
| Karta resetująca                                      |          |
| Wskazanie statusu diodami świecącymi                  |          |
| Funkcje                                               |          |
| Przegląd                                              |          |
| Przełączanie fazowe                                   |          |
| Asymetryczne obciażenie faz                           |          |
| Nadwyżka energii PV                                   | 24       |
| Flastyczna taryfa pradowa                             |          |
|                                                       |          |
| Różne tryby ładowania                                 | 20       |
| tryh standardowy                                      |          |
| Eco Mode                                              |          |
| Novt Trip Mode                                        |          |
| Next Trip Houe                                        |          |
| Julianic Load Datancing                               |          |
|                                                       |          |
| Zasada działania                                      |          |
| Priorytet                                             |          |
| Wideo                                                 |          |
| Webinary i filmy instruktażowe                        |          |
| Instalacja i uruchamianie                             | 37       |
| Wybór miejsca montażu i pozycij montażowej            | 70       |
| Wybór miejsca montażu                                 |          |
|                                                       |          |
| Pozycja montazowa                                     |          |
|                                                       |          |
| Montaz urządzenia Wattpilot na scianie                |          |
| Montaz zabezpieczenia przed kradziezą                 |          |
| Połączenie urządzenia Wattpilot                       |          |
| WSKAZOWKI OGOLNE                                      |          |
| Instalacja urządzenia Wattpilot Home                  |          |
| Tryb zasilania rezerwowego                            |          |
| Uruchamianie                                          |          |
| Zakończenie procesu ładowania                         |          |
| Komunikacja do transmisji danych z falownikiem        |          |

5

### Aplikacja Fronius Solar.wattpilot

| Przegląd                                | 51        |
|-----------------------------------------|-----------|
| Informacie ogólne                       | 51        |
| Pobieranie                              | 51        |
| Połaczenie z WLAN                       | 52        |
| Uruchomienie aplikacij                  | 52        |
| Tworzenie hotspotu                      | 52        |
| Konfiguracia WI AN                      | 52        |
| Dodawanie urządzenia Wattpilot          | 52        |
| Ładowanie                               | 53        |
| Strona startowa                         | 53        |
| Zużycie na użytkownika                  | 54        |
| Ustawienia                              | 55        |
| Stopień pradu                           | 55        |
| Next Trip Mode                          | 55        |
| Ontymalizacia kosztów                   | 55        |
| Licznik czasu ładowania                 | 57        |
| Load balancing                          | 57        |
| Nazwa                                   | 50        |
| Inazwa<br>Inazość                       | 50        |
| Valary diad świaczawab                  | 59        |
|                                         | 59        |
|                                         | 59        |
| Zarządzanie dostępem                    | 59        |
| Odblokowanie kabla                      | 60        |
| Kontrola uziemienia                     | 60        |
| Riucze elektroniczne                    | 60        |
| Hasto                                   | 61        |
| Wymogi dotyczące sieci                  | 61        |
| Wejscie cyfrowe                         | 62        |
| Internet                                | 63        |
|                                         | 63        |
|                                         | 63        |
| Ponowne uruchomienie                    | 64        |
| Aktualizacja oprogramowania sprzętowego | 64        |
| Załącznik                               | 65        |
| Informacia agálna                       | 67        |
| Wykrywanie pradu różnicowego            | 67        |
| Funkcio zaboznioczająco                 | 67        |
| Listaviania standardovo                 | 67        |
|                                         | 71        |
| Wattpilot Co 11 10 0                    | / ⊥<br>71 |
| Wattpilot Go 11 J 2.0                   | 71        |
| Wattpilot Go 22 J 2.0                   | 71        |
| Wattpilot Go 22 J 2.0 AUS               | 72        |
| Wattplict Home 11 J 2.0                 | 73        |
| wattplict Home 22 J 2.0                 | 74        |
| Komunikaty statusu i usuwanie           | 76        |
| Komunikaty statusu                      | 76        |
| vvarunki gwarancji i utylizacja         | 79        |
| Fabryczna gwarancja Fronius             | 79        |
| Utyuzacja                               | 79        |

## Informacje ogólne

### Przepisy bezpieczeństwa

Objaśnienie do wskazówek bezpieczeństwa

### OSTRZEŻENIE!

### Oznacza bezpośrednie niebezpieczeństwo.

 Jeśli nie zostaną podjęte odpowiednie środki ostrożności, skutkiem będzie kalectwo lub śmierć.

### **NIEBEZPIECZEŃSTWO!**

### Oznacza sytuację niebezpieczną.

 Jeśli nie zostaną podjęte odpowiednie środki ostrożności, skutkiem mogą być najcięższe obrażenia ciała lub śmierć.

### **OSTROŻNIE!**

### Oznacza sytuację potencjalnie szkodliwą.

 Jeśli nie zostaną podjęte odpowiednie środki ostrożności, skutkiem mogą być okaleczenia lub straty materialne.

### WSKAZÓWKA!

Oznacza możliwość pogorszonych rezultatów pracy i uszkodzeń wyposażenia.

### Przestrzegać treści tej instrukcji obsługi w celu zapewnienia bezpiecznego i pra-Informacje ogólne widłowego użytkowania urządzenia. Przechowywać w celu późniejszych konsultacji. Urządzenie zbudowano zgodnie z najnowszym stanem wiedzy technicznej i uznanymi zasadami bezpieczeństwa technicznego. Mimo to w przypadku błędnej obsługi lub nieprawidłowego zastosowania występuje niebezpieczeństwo: odniesienia obrażeń lub utraty życia przez użytkownika lub osoby trzecie, uszkodzenia urządzenia oraz innych dóbr materialnych użytkownika. Wszystkie osoby zajmujące się uruchamianiem, konserwacją i utrzymywaniem sprawności technicznej urządzenia muszą posiadać odpowiednie kwalifikacje, dysponować wiedzą w zakresie obsługi instalacji elektrycznych oraz zapoznać się z tą instrukcją obsługi i dokładnie jej przestrzegać. Jako uzupełnienie do instrukcji obsługi obowiązują ogólne oraz miejscowe przepisy dotyczące ochrony przed nieszczęśliwymi wypadkami i przepisy dotyczące ochrony środowiska. Wszystkie wskazówki dotyczące bezpieczeństwa i ostrzeżenia umieszczone na urządzeniu należy utrzymywać w czytelnym stanie; chronić przed uszkodzeniami;

- nie usuwać ich;
- pilnować, aby nie były przykrywane, zaklejane ani zamalowywane.

|                                                                      | Używać urządzenia tylko wtedy, gdy wszystkie przyłącza i zabezpieczenia są<br>w pełni sprawne. Jeśli przyłącza i zabezpieczenia nie są w pełni sprawne, występu-<br>je niebezpieczeństwo:<br>- odniesienia obrażeń lub utraty życia przez użytkownika lub osoby trzecie,<br>- uszkodzenia urządzenia oraz innych dóbr materialnych użytkownika.                                                                                                    |
|----------------------------------------------------------------------|----------------------------------------------------------------------------------------------------|
|                                                                      | Przed włączeniem urządzenia zlecić autoryzowanemu serwisowi naprawę wadli-<br>wych urządzeń zabezpieczających.                                                                                                    |
|                                                                      | Nigdy nie obchodzić ani nie wyłączać zabezpieczeń.                                                                                                    |
|                                                                      | Znaczenie instrukcji bezpieczeństwa i ostrzeżeń na urządzeniu podano w rozdzia-<br>le "Informacje na urządzeniu".                                                                                                    |
|                                                                      | Usterki mogące wpłynąć na bezpieczeństwo użytkowania usuwać przed włącze-<br>niem urządzenia.                                                                                                    |
|                                                                      | Liczy się przede wszystkim bezpieczeństwo użytkownika!                                                                                                    |
| Warunki otocze-<br>nia                                               | Eksploatacja lub magazynowanie urządzenia poza podanym obszarem jest trakto-<br>wana jako użytkowanie niezgodne z przeznaczeniem. Za wynikłe z tego powodu<br>szkody producent urządzenia nie ponosi odpowiedzialności.                                                                                                    |
| Wykwalifikowa-<br>ny personel                                        | Informacje dotyczące montażu i instalacji urządzenia, zamieszczone w tej in-<br>strukcji obsługi, są przeznaczone wyłącznie dla pracowników wykwalifikowanych.<br>Nie wolno wykonywać innych czynności niż te wymienione w dokumentacji. Obo-<br>wiązuje to również w przypadku, gdy użytkownik posiada odpowiednie kwalifika-<br>cje.                                                                                                    |
|                                                                      | Naprawy i konserwację zlecać wyłącznie autoryzowanym serwisom.                                                                                                    |
| Środki zapew-<br>niające kompaty-<br>bilność elektro-<br>magnetyczną | W szczególnych przypadkach, mimo przestrzegania wartości granicznych emisji<br>wymaganych przez normy, w obszarze stosowania zgodnego z przeznaczeniem<br>mogą wystąpić zakłócenia (np. gdy w pobliżu miejsca ustawienia znajdują się<br>urządzenia wrażliwe na zakłócenia lub gdy miejsce ustawienia znajduje się w po-<br>bliżu odbiorników radiowych lub telewizyjnych). W takim przypadku użytkownik<br>jest zobowiązany do powzięcia środków w celu zapobieżenia tym zakłóceniom. |
| Bezpieczeństwo<br>danych                                             | <ul> <li>W kwestii bezpieczeństwa danych użytkownik odpowiada za:</li> <li>zabezpieczenie danych w zakresie zmian odbiegających od ustawień fabrycz-<br/>nych;</li> <li>zapisanie i przechowywanie własnych ustawień.</li> </ul>                                                                                                    |
| Prawa autorskie                                                      | Wszelkie prawa autorskie w odniesieniu do niniejszej instrukcji obsługi należą do<br>producenta.                                                                                                    |
|                                                                      | Tekst i ilustracje odpowiadają stanowi technicznemu w momencie oddania do<br>druku, zastrzega się możliwość wprowadzania zmian.<br>Będziemy wdzięczni za przysyłanie propozycji poprawek i informacji o ewentual-<br>nych nieścisłościach w instrukcji obsługi.                                                                                                    |

### Informacje ogólne

| Użytkowanie<br>zgodne z prze-<br>znaczeniem | Fronius Wattpilot Go 11 J 2.0 / Go 22 J 2.0 / Go 22 J 2.0 AUS jest mobilną stacją<br>ładowania, przeznaczoną do ładowania pojazdów elektrycznych, podłączaną do<br>sieci prądu przemiennego/trójfazowego.                                                                                                    |  |  |  |  |  |
|---------------------------------------------|----------------------------------------------------------------------------------------------------|--|--|--|--|--|
|                                             | Fronius Wattpilot Home 11 J 2.0 / Home 22 J 2.0 jest stacją ładowania, przezna-<br>czoną do ładowania pojazdów elektrycznych, przyłączaną na stałe do sieci prądu<br>przemiennego/trójfazowego.                                                                                                    |  |  |  |  |  |
|                                             | Urządzenia Wattpilot wolno używać wyłącznie do ładowania pojazdów zasilanych<br>akumulatorami elektrycznymi oraz pojazdów hybrydowych typu plug-in, w<br>połączeniu z odpowiednimi adapterami i przewodami.                                                                                                    |  |  |  |  |  |
|                                             | Użytkowanie zgodne z przeznaczeniem oznacza również przestrzeganie wszyst-<br>kich informacji zawartych w tej instrukcji obsługi.                                                                                                    |  |  |  |  |  |
|                                             | <ul> <li>Następujące zachowania uznaje się za niezgodne z przeznaczeniem:</li> <li>użytkowanie inne lub wykraczające poza użytkowanie zgodne z przeznaczeniem;</li> <li>modyfikacje urządzenia Wattpilot, których nie zaleciła wyraźnie firma Fronius;</li> <li>montaż podzespołów, które nie są wyraźnie zalecane ani dystrybuowane przez firmę Fronius.</li> </ul> |  |  |  |  |  |
|                                             | Producent nie odpowiada za powstałe w ten sposób szkody. Gwarancja traci<br>ważność.                                                                                                    |  |  |  |  |  |
|                                             |                                                                                                    |  |  |  |  |  |

Symbole znajdujące się na urządzeniu Zabronione jest usuwanie lub zamalowywanie symboli bezpieczeństwa na urządzeniu Fronius Wattpilot. Wskazówki oraz symbole ostrzegają przed nieprawidłową obsługą, która mogłaby skutkować poważnymi obrażeniami ciała i powodować straty materialne.

### Symbole na tabliczce znamionowej:

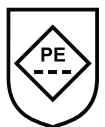

Oznaczenie IC-CPD — urządzenie sterujące i zabezpieczające zintegrowane w kablu ładowania (IC-CPD) z niepodłączonym przewodem ochronnym, do zasilania pojazdów elektrycznych w trybie ładowania 2.

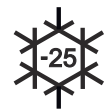

Zimne otoczenie — urządzenie jest zabezpieczone przed niskimi temperaturami i można go używać przy temperaturach maks. minus 25°C.

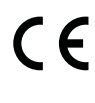

Oznaczenie CE — potwierdza przestrzeganie właściwych dyrektyw i rozporządzeń UE. Produkt został sprawdzony przez jednostkę notyfikowaną.

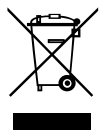

Oznaczenie WEEE — zgodnie z Dyrektywą Europejską i prawem krajowym, zużyte urządzenia elektryczne i elektroniczne trzeba gromadzić osobno i doprowadzać do ponownego przetworzenia bezpiecznego dla środowiska.

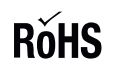

Znak RoHS — produkt spełnia wymogi dyrektywy UE w sprawie ograniczenia stosowania określonych niebezpiecznych substancji w urządzeniach elektrycznych i elektronicznych. Patrz **Deklaracja RoHS.** 

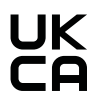

Oznaczenie UKCA — potwierdza przestrzeganie właściwych dyrektyw i rozporządzeń Zjednoczonego Królestwa Wielkiej Brytanii i Irlandii Północnej.

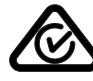

Oznaczenie RCM — sprawdzono pod kątem zgodności z wymogami Australii i Nowej Zelandii.

### Zakres dostawy Zależnie od wariantu produktu, zakres dostawy różni się następująco:

### Fronius Wattpilot Go 11 J 2.0 / Go 22 J 2.0 / Go 22 J 2.0 AUS\*

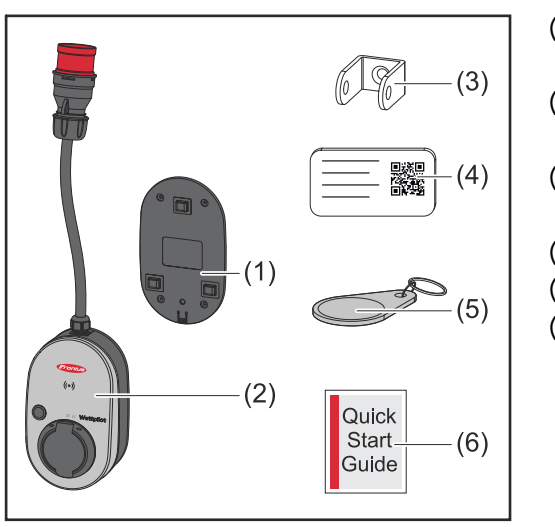

- (1) Uchwyt montażowy razem z wkrętami i kołkami
- (2) Wattpilot Go 11 J 2.0 lub Wattpilot Go 22 J 2.0
- (3) Zabezpieczenie -przed kradzieżą
- (4) Karta resetująca
- (5) Klucz elektroniczny
- (6) Skrócona instrukcja

\*Zakres dostawy dla urządzenia Fronius Wattpilot Go 22 J 2.0 AUS różni się typem wtyku od innych wariantów produktu.

### Fronius Wattpilot Home 11 J 2.0 / Home 22 J 2.0

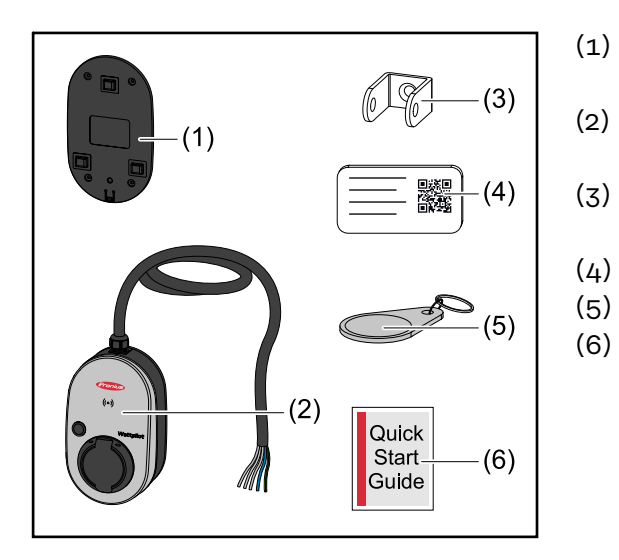

- Uchwyt montażowy razem z wkrętami i kołkami
- Wattpilot Home 11 J 2.0 lub
   Wattpilot Home 22 J 2.0
   Zabezpieczenie -przed kra-
- dzieżą
- (4) Karta resetująca
  - ) Klucz elektroniczny
  - Skrócona instrukcja

### Akcesoria

### WSKAZÓWKA!

Użytkować urządzenie Wattpilot wyłącznie z oryginalnym adapterem! Wtyk CEE- (patrz IEC 60309) zestawu -adaptera różni się konstrukcyjnie o zamontowany kontaktron - w odróżnieniu od produktów innych firm. 

Używać oryginalnego zestawu adaptera.

### Akcesoria, opcjonalne

| Oznaczenie artykułu                                                                                                    | Numer artykułu |
|----------------------------------------------------------------------------------------------------|----------------|
| Kabel typu 2, 32 A, 22 kW, 2,5 m                                                                                                    | 4,240,419      |
| Kabel typu 2, 32 A, 22 kW, 5,0 m                                                                                                    | 4,240,180      |
| Kabel typu 2, 32 A, 22 kW, 7,5 m                                                                                                    | 4,240,420      |
| Klucze elektroniczne, 10 szt.                                                                                                    | 4,240,181      |
| Mounting plate Go 2.0 (uchwyt montażowy)                                                                                                    | 4,240,421      |
| Type 2 Wall bracket (uchwyt ścienny kabla)                                                                                                    | 4,240,422      |
| <ul> <li>Adapter-Set Go 11 2.0, adapter CEE 16 A na</li> <li>wtyk CEE czerwony 32 A (3-fazowy);</li> <li>wtyk CEE niebieski 16 A (1-fazowy, wtyk do przyczepy kempingowej);</li> <li>wtyk z zestykiem ochronnym typu F 16 A (wtyk do gniazda domowego).</li> </ul> | 4,240,405      |
| Adapter Go 11 CEE32 red 2.0, (3-fazowy)                                                                                                    | 4,240,406      |
| Adapter Go 11 CEE16 blue 2.0, (1-fazowy)                                                                                                    | 4,240,407      |
| Adapter Go 11 Type F plug 2.0 (do gniazda domo-<br>wego)                                                                                                    | 4,240,408      |
| <ul> <li>Adapter-Set Go 22 2.0, adapter CEE 32 A na</li> <li>wtyk CEE czerwony 16 A (3-fazowy);</li> <li>wtyk CEE niebieski 16 A (1-fazowy, wtyk do przyczepy kempingowej);</li> <li>wtyk z zestykiem ochronnym typu F 16 A (wtyk do gniazda domowego).</li> </ul> | 4,240,410      |
| Adapter Go 22 CEE16 red 2.0, (3-fazowy)                                                                                                    | 4,240,411      |
| Adapter Go 22 CEE16 blue 2.0, (1-fazowy)                                                                                                    | 4,240,412      |
| Adapter Go 22 Type F plug 2.0 (do gniazda domo-<br>wego)                                                                                                    | 4,240,413      |

### WSKAZÓWKA!

### Wyjątek: Szwajcaria

Ze względu na postanowienia prawne, w Szwajcarii nie wolno używać kabli adapterowych.

### Bezpieczeństwo

### NIEBEZPIECZEŃSTWO!

### Niebezpieczeństwo wskutek błędów obsługi i nieprawidłowego wykonywania prac.

Skutkiem mogą być poważne uszczerbki na zdrowiu i straty materialne.

- Należy przeczytać i zrozumieć ten dokument.
- Należy przeczytać i zrozumieć wszystkie instrukcje obsługi komponentów systemu, w szczególności przepisy dotyczące bezpieczeństwa.

### **NIEBEZPIECZEŃSTWO!**

### Zagrożenie dla osób z wszczepionymi stymulatorami pracy serca oraz defibrylatorami, stwarzane przez pola elektromagnetyczne!

Skutkiem mogą być poważne uszczerbki na zdrowiu.

- Osoby z wszczepionymi stymulatorami pracy serca muszą zachować dystans minimum 60 cm.
- Osoby z wszczepionymi defibrylatorami muszą zachować dystans minimum 40 cm.

### **MIEBEZPIECZEŃSTWO!**

### Niebezpieczeństwo stwarzane przez otwartą lub uszkodzoną obudowę!

Wysokie napięcie lub pożar mogą skutkować poważnymi uszczerbkami na zdrowiu i stratami materialnymi.

- Nie używać urządzenia, gdy jego obudowa jest otwarta lub uszkodzona.
- Wysłać urządzenie do naprawy.

### **NIEBEZPIECZEŃSTWO!**

### Niebezpieczeństwo stwarzane przez luźne części w urządzeniu!

Wysokie napięcie lub pożar mogą skutkować poważnymi uszczerbkami na zdrowiu i stratami materialnymi.

- Nie używać urządzenia, jeżeli w obudowie są luźne części.
- Wysłać urządzenie do naprawy.

### **NIEBEZPIECZEŃSTWO!**

### Niebezpieczeństwo stwarzane przez kable!

Uszkodzone lub nieosłonięte kable grożą poważnymi uszczerbkami na zdrowiu i stratami materialnymi.

- Nie używać urządzenia, jeżeli zamocowane lub przyłączone do urządzenia kable mają widoczne uszkodzenia.
- Urządzenie i kabel do ładowania muszą mieć zapewnione odpowiednie oparcie.
- Zadbać o mechaniczne odciążenie kabli.
- Kabel do ładowania układać tak, aby nie stwarzał ryzyka potknięcia się o niego.

### **⚠ NIEBEZPIECZEŃSTWO!**

### Zagrożenie stwarzane przez mokre lub zabrudzone wtyki!

Nadtopienia wywołane długotrwałym obciążeniem mogą skutkować poważnymi uszczerbkami na zdrowiu i stratami materialnymi.

- Urządzenie montować wyłącznie pionowo.
- Mokre wtyki odłączać tylko po odcięciu zasilania elektrycznego.
- Sabrudzone wtyki oczyszczać tylko po odcięciu zasilania elektrycznego.

### **MIEBEZPIECZEŃSTWO!**

**Niebezpieczeństwo stwarzane przez gazowanie akumulatorów pojazdu!** Skutkiem mogą być poważne uszczerbki na zdrowiu.

Używać wyłącznie w dobrze wentylowanych pomieszczeniach.

### **NIEBEZPIECZEŃSTWO!**

Niebezpieczeństwo stwarzane przez odjechanie pojazdem bez odłączenia kabla do ładowania!

Skutkiem mogą być poważne uszczerbki na zdrowiu lub straty materialne.

- Przed odjazdem odłączyć kabel do ładowania od pojazdu elektrycznego.
- Nie obchodzić urządzeń zabezpieczających pojazdu elektrycznego.

### **MIEBEZPIECZEŃSTWO!**

### Niebezpieczeństwo stwarzane przez nadmierne obciążenie!

Skutkiem mogą być poważne uszczerbki na zdrowiu lub straty materialne.

- Obciążenie podczas pracy urządzenia z wtyczką ze stykiem ochronnym nie może być wyższe niż 10 A.
- Gniazdo ze stykiem ochronnym musi być przystosowane do pracy ciągłej z natężeniem 10 A.
- Po każdym użyciu sprawdzić, czy nie doszło do przegrzania urządzenia.
- Urządzenie i gniazda nie mogą się przegrzewać.

### **OSTROŻNIE!**

### Niebezpieczeństwo stwarzane przez zbyt wysoki prąd ładowania! Skutkiem mogą być uszkodzenia instalacji domowej lub pożary.

Przestrzegać maksymalnie dozwolonego natężenia prądu w gnieździe

- przyłączeniowym.
- Jeżeli nieznana jest maksymalna wartość prądu ładowania, ładować możliwie najniższym prądem ładowania.
- Używać wyłącznie oryginalnego adaptera. Automatyczne obniżenie prądu ładowania do 16 A poprzez podłączenie adaptera jest możliwe tylko przy użyciu oryginalnych adapterów.

### **OSTROŻNIE!**

### Niebezpieczeństwo związane z wydzielaniem ciepła w urządzeniu!

- Gromadzące się ciepło może spowodować trwałe szkody, a nawet pożar.
- Nigdy nie przykrywać urządzenia w czasie ładowania.
- Całkowicie odwijać kabel z bębna kablowego.
- Przestrzegać właściwego położenia montażowego.

Nigdy nie odłączać wtyku od gniazda ciągnąc za kabel!

Przestrzegać instrukcji operatora sieci dotyczących ładowania 1-fazowego i możliwości asymetrycznego obciążenia sieci podczas takiego ładowania!

Urządzenie wyposażono w zabezpieczenie różnicowoprądowe wykrywające prąd różnicowy (20 mA AC i 6 mA DC). Stosować się do norm krajowych. Każde urządzenie Wattpilot musi mieć osobny wyłącznik różnicowoprądowy typu A i bezpiecznik automatyczny.

Urządzenie wolno użytkować wyłącznie na następujących przyłączach:

- CEE czerwone 32 A, 3-fazowe, 400 V
- CEE czerwone 16 A, 3-fazowe, 400 V
- Z oryginalnymi adapterami:
  - CEE czerwone 16 A, 3-fazowe, 400 V
  - CEE czerwone 32 A, 3-fazowe, 400 V
  - CEE niebieskie 16 A, 1-fazowe, 230 V
  - Wtyk ze stykiem ochronnym 16 A, 1-fazowe, 230 V

W przypadku uszkodzenia adapterów lub wtyków CEE należy odesłać urządzenie do naprawy.

### WSKAZÓWKA!

### Wyjątek: Szwajcaria

Ze względu na obowiązujące przepisy prawne w Szwajcarii nie wolno używać kabli z przejściówką.

### Właściwe falowniki

Warunkiem korzystania z niektórych funkcji urządzenia Wattpilot (np. nadwyżki energii PV) jest kompatybilność z podłączonymi urządzeniami, właściwa transmisja danych i inteligentny licznik Fronius Smart Meter zainstalowany w punkcie zasilania.

#### Właściwe falowniki firmy Fronius

- Fronius GEN24;
- Fronius Tauro
- Fronius Verto
- Fronius Symo Hybrid;
- Fronius SnapINverter (z wyjątkiem wersji Light);
- Fronius IG\*;
- Fronius IG Plus\*;
- Fronius IG TL\*\*;
- Fronius CL\*.

### \*Warunek:

- Fronius Smart Meter
- Fronius Datamanager 2.0 (numer artykułu 4,240,036,z) lub
- Fronius Datamanager Box 2.0 (numer artykułu 4,240,125).

#### \*\*Warunek:

Fronius Datamanager Box 2.0 (numer artykułu 4,240,125).

### Właściwe generatory producentów zewnętrznych

Właściwymi generatorami mogą być np. falowniki lub elektrownie wiatrowe. Warunkiem kompatybilności z zewnętrznymi generatorami jest niekorzystanie równolegle z innych regulatorów zużycia energii na potrzeby własne (np. z akumulatora Power-to-Heat). Może to spowodować usterki optymalizacji fotowoltaiki (optymalizacji PV). Aplikacja Fronius Solar.wattpilot nie uwzględnia energii zużywanej przez inne odbiorniki, ponieważ ich moc jest znana tylko w punkcie przekazania sieci.

Warunek:

- Inteligentny licznik Fronius Smart Meter (zainstalowany w punkcie zasilania);
- Fronius Datamanager Box 2.0 (numer artykułu 4,240,125).

Dalsze szczegóły — patrz **Komunikacja do transmisji danych z falownikiem** na stronie **46**.

### Elementy obsługi i wskaźniki

Przegląd produktu

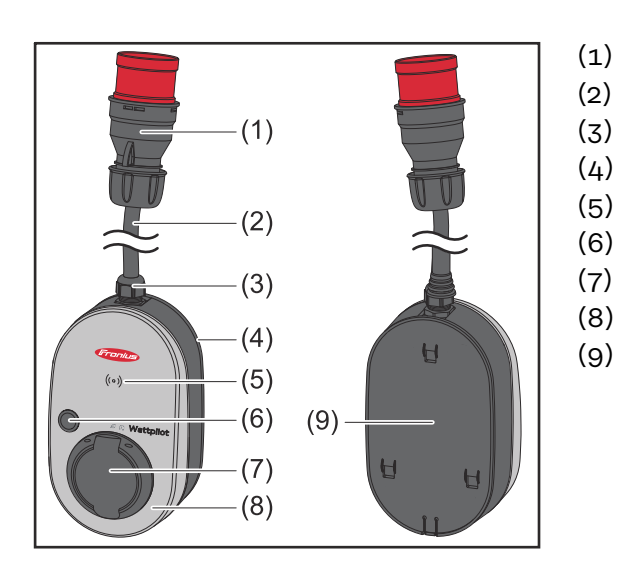

- Wtyk CEE
- (2) Przewód połączeniowy
- (3) Uchwyt odciążający
- (4) Obudowa
- (5) Czytnik kart
- (6) Przycisk
  - Gniazdo przyłączeniowe typu 2
  - Pierścień z diod świecących
- (9) Tabliczka znamionowa

### Symbole na przedzie urządzenia:

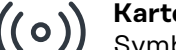

### Kartenleser

Symbol wskazuje miejsce zamontowania w urządzeniu czytnika kart, gdzie można uwierzytelnić lub zaprogramować klucze elektroniczne, albo kartą resetującą zresetować urządzenia Wattpilot.

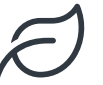

### Eco Mode

Symbol sygnalizuje pracę w Eco Mode, pierwsza dioda świeci białym światłem.

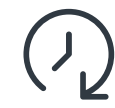

### Next Trip Mode

Symbol sygnalizuje Betrieb im Next Trip Mode, druga dioda świeci białym światłem.

Czytnik kart

Za symbolem <sup>((o))</sup> umieszczono czytnik kart do odczytu kluczy elektronicznych i karty resetującej.

Czytnik kart korzysta z technologii RFID (radio-frequency identification). RFID to technologia nadawczo-odbiorcza do automatycznej i bezdotykowej identyfikacji falami radiowymi.

Funkcje przyci-<br/>skuNaciśnięcie przycisku umożliwia nastawienie wysokości prądu ładowania lub<br/>zmianę trybu pracy.

### Naciśnięcie na mniej niż 0,5 s

Krótkie naciśnięcie przycisku zmienia tryb pracy. Tryby ładowania:

- tryb standardowy,
- Eco Mode
- Next Trip Mode

Wybrany tryb ładowania (patrz **Różne tryby ładowania** na stronie **29**) sygnalizują diody świecące wskazania statusu (patrz **Wskazanie statusu diodami świecącymi** 

|                          | na stronie <b>18</b> ), w trybie standardowym nie świeci żadna z diod sygnalizacji trybu<br>pracy.                                                                                                    |  |  |  |  |  |  |
|--------------------------|----------------------------------------------------------------------------------------------------|--|--|--|--|--|--|
|                          | Naciśnięcie na dłużej niż 2,0 s                                                                                                    |  |  |  |  |  |  |
|                          | Powtarzane naciskanie przycisku zmienia ustawioną fabrycznie wartość prądu<br>ładowania (w amperach). Wysokość nastawionego prądu ładowania sygnalizują<br>diody świecące wskazania statusu- (patrz <b>Wskazanie statusu diodami świecącymi</b><br>na stronie <b>18</b> ).<br>Wysokość fabrycznie nastawionej wartości prądu ładowania można dostosować w<br>aplikacji (patrz <b>Stopień prądu</b> na stronie <b>55</b> ).                                                              |  |  |  |  |  |  |
|                          |                                                                                                    |  |  |  |  |  |  |
|                          | Ustawienia standardowe<br>- Fronius Wattpilot Go 11 J 2.0 / Home 11 J 2.0: 6 A, 10 A, 12 A, 14 A, 16 A<br>- Fronius Wattpilot Go 22 J 2.0 / Go 22 J 2.0 AUS: 10 A, 16 A, 20 A, 24 A, 32 A                                                                                                    |  |  |  |  |  |  |
| Klucz elektro-<br>niczny | Klucz elektroniczny umożliwia przypisanie danej osobie dostępu do urządzenia<br>Fronius Wattpilot. Klucza elektronicznego używa się do uwierzytelniania i reje-<br>stracji ilości ładowania zależnych od danego użytkownika.                                                                                                    |  |  |  |  |  |  |
|                          | W ustawieniach aplikacji, w pozycji "Zarządzanie dostępem" oraz "Uwierzytelnia-<br>nie wymagane" włączyć uwierzytelnianie ładowania (patrz <b>Zarządzanie dostępem</b><br>na stronie <b>59</b> ). Ładowanie, gdy uwierzytelnianie jest aktywne, jest możliwe po<br>zeskanowaniu dołączonego do urządzenia klucza elektronicznego lub potwierdze-<br>niu w aplikacji. W celu zeskanowania klucza elektronicznego przytrzymać go na<br>krótko przed czytnikiem kart urządzenia Wattpilot. |  |  |  |  |  |  |
|                          | Każdemu kluczowi elektronicznemu można w aplikacji, w pozycji "Klucze elektro-<br>niczne", przypisać nazwę. W tym menu jest widoczna zapisana ilość załadowanej<br>energii dla danego klucza elektronicznego (patrz <b>Klucze elektroniczne</b> na stronie<br><b>60</b> ).                                                                                                    |  |  |  |  |  |  |
|                          | W celu przypisania ilości ładowania do klucza elektronicznego nie jest potrzebne<br>uwierzytelnianie.                                                                                                    |  |  |  |  |  |  |
| Karta resetująca         | Karta resetująca przywraca ustawienia fabryczne (np. zarządzania dostępem,<br>ustawienia sieci WLAN i diod świecących). Zapisane pozostają zaprogramowane<br>klucze elektroniczne oraz przynależne ilości ładowania.                                                                                                    |  |  |  |  |  |  |
|                          | <ul> <li>Na karcie resetującej nadrukowano następujące informacje:</li> <li>"Serial number" — numer seryjny urządzenia Wattpilot,</li> <li>"Hotspot SSID" — nazwę sieci WLAN urządzenia Wattpilot,</li> <li>"Hotspot key" — hasło WLAN urządzenia Wattpilot,</li> <li>"QR-Code" — klucz do połączenia aplikacji z hotspotem urządzenia Wattpilot.</li> </ul>                                                                                                    |  |  |  |  |  |  |
|                          | Resetowanie urządzenia Wattpilot                                                                                                    |  |  |  |  |  |  |
|                          | <ol> <li>Przytrzymać kartę resetującą przed czytnikiem kart.</li> <li>Wszystkie diody świecące na krótko zaświecą czerwonym światłem.</li> </ol>                                                                                                    |  |  |  |  |  |  |

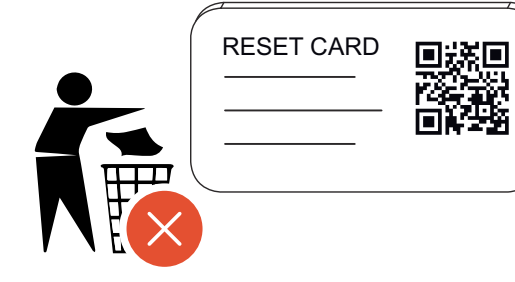

### WSKAZÓWKA!

### Przechowywać kartę resetującą w bezpiecznym miejscu!

Na karcie resetującej są zapisane wszystkie dane dostępowe.

 PORADA: przechowywać kartę resetująca w pojeździe.

### Wskazanie statusu diodami świecącymi

Diody świecące wskazujące status w urządzeniu Wattpilot sygnalizują, czy system jest włączony i w jakim stanie systemu jest urządzenie Wattpilot. Jedna dioda świecąca sygnalizuje jeden amper (1 A). Maksymalnie urządzenie sygnalizuje wartość 32 A.

Pierwsze dwie diody świecące sygnalizują obecnie aktywny tryb pracy. Jeżeli nie świecą białym światłem, urządzenie Wattpilot pracuje w trybie standardowym ładowanie odbywa się prądem o maksymalnej wartości bez uwzględnienia nadwyżki energii PV i elastycznej taryfy prądowej.

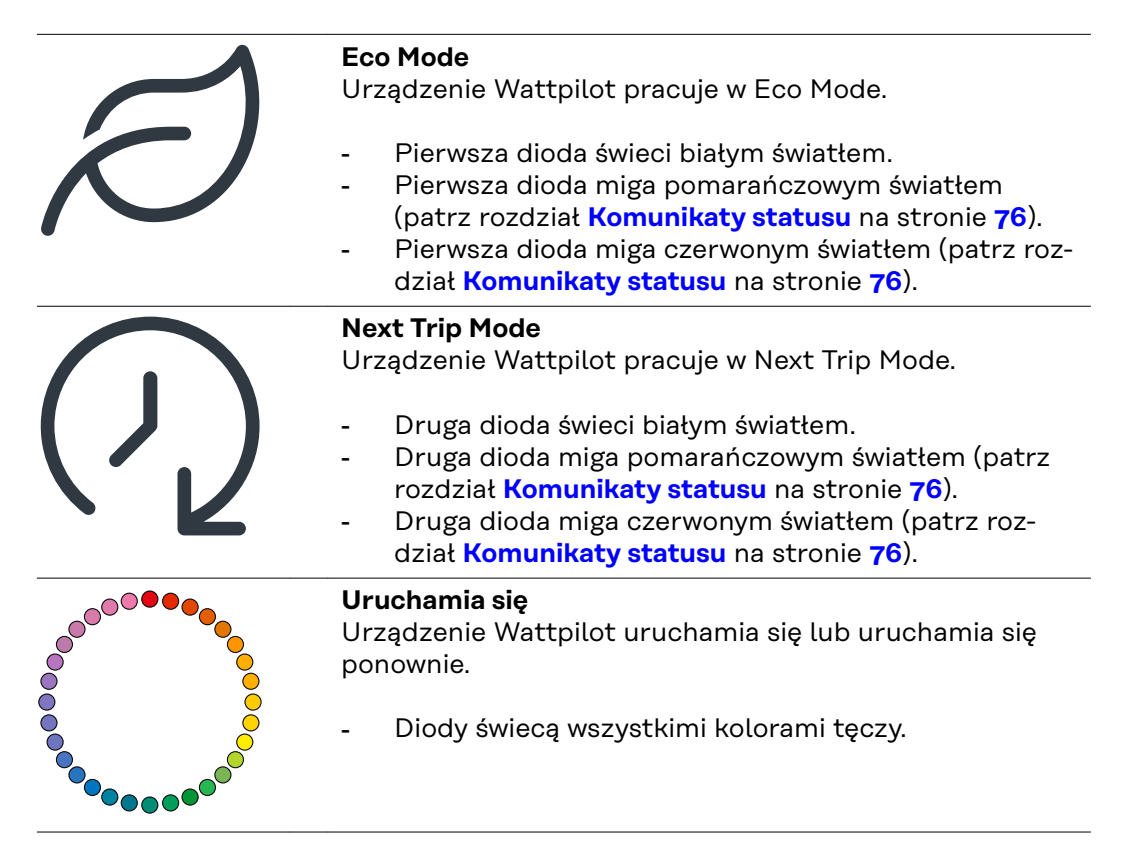

| <ul> <li>Gotowe Urządzenie Wattpilot jest gotowe do pracy. Liczba świecących diod wskazuje ustawioną wartość prądu łado- wania. Każda dioda świecąca sygnalizuje 1 amper (A), maksy- malnie urządzenie może wskazywać 32 A, przy czym pierwsze dwie diody świecące zarezerwowano do wskaza- nia trybu ładowania. </li> <li>Mało diod świeci niebieskim światłem = niski prąd ładowania (np. 10 diod świecących = 10 A).</li> <li>Wiele diod (albo wszystkie) świeci niebieskim światłem = wysoki prąd ładowania (np. 32 diody świecące = 32 A).</li></ul> |  |  |  |  |  |
|----------------------------------------------------------------------------------------------------|--|--|--|--|--|
| <ul> <li>Aktywacja<br/>Urządzenie Wattpilot trzeba uaktywnić w aplikacji lub<br/>kluczem elektronicznym.</li> <li>Diody świecą niebieskim światłem, po dwie diody za-<br/>palają się i gasną w ćwiartce koła od góry i od dołu w<br/>kierunku środka.</li> </ul>                                                                                                    |  |  |  |  |  |
| <ul> <li>Czekaj</li> <li>Urządzenie Wattpilot oczekuje na tanią energię z instalacji PV lub od operatora sieci, albo licznik czasu ładowania jest aktywny.</li> <li>Diody migają niebieskim światłem, ich liczba odpowiada nastawionej wartości w amperach.</li> </ul>                                                                                                    |  |  |  |  |  |
| <ul> <li>Czekaj na pojazd <ul> <li>Urządzenie Wattpilot wykrywa podłączenie pojazdu i nastawione parametry ładowania. Stacja ładowania zwolniła proces ładowania, ale pojazd jeszcze go nie rozpoczął.</li> <li>Mało diod świeci żółtym światłem, gdy wartość prądu ładowania jest niska.</li> <li>Kilka (albo wszystkie) diod świeci żółtym światłem, gdy wartość prądu ładowania jest wysoka.</li> </ul> </li> </ul>                                                                                                    |  |  |  |  |  |

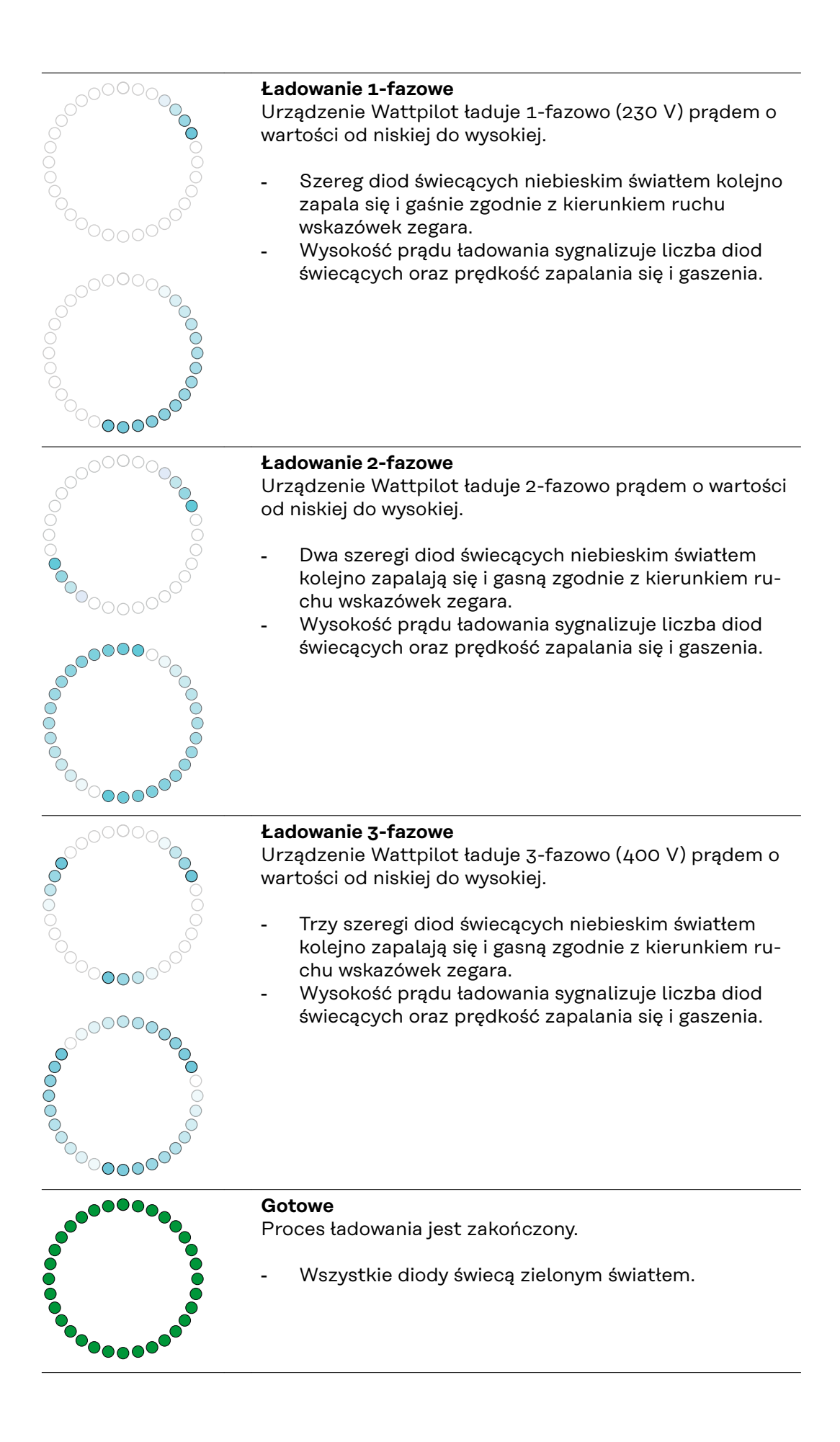

| <b>Klucz elektroniczny rozpoznany</b><br>Urządzenie Wattpilot rozpoznało uprawniony klucz elek<br>troniczny.<br>- 5 diod świeci zielonym światłem.                                                                                                    |  |  |  |  |  |
|----------------------------------------------------------------------------------------------------|--|--|--|--|--|
| <ul> <li>Niedozwolone wprowadzenie</li> <li>Urządzenie Wattpilot sygnalizuje niedozwolone wprowa-<br/>dzenie danych. Nie było zezwolenia na naciśnięcie przyci-<br/>sku lub system rozpoznał klucz elektroniczny, ale nie<br/>miał on odpowiednich uprawnień.</li> <li>5 diod świeci czerwonym światłem.</li> </ul>                                                                                   |  |  |  |  |  |
| <b>Kontrola uziemienia dezaktywowana</b><br>Kontrola uziemienia jest nieaktywna.<br>- 4 diody świecą na godzinie 3, 6, 9 i 12.                                                                                                    |  |  |  |  |  |
| <ul> <li>Błąd komunikacji wewnętrznej</li> <li>Urządzenie Wattpilot sygnalizuje błąd komunikacji wewnętrznej. Kod błędu wyświetla się w aplikacji. Dalsze informacje — patrz Komunikaty statusu na stronie 76.</li> <li>Wszystkie diody migają czerwonym światłem.</li> </ul>                                                                                                    |  |  |  |  |  |
| <ul> <li>Wykryto prąd różnicowy         Urządzenie Wattpilot wykryło prąd różnicowy (≥ 6 mA<sub>DC</sub> lub ≥ 20 mA<sub>AC</sub>). Ponownie uruchomić urządzenie Wattpilot. Dalsze informacje — patrz Komunikaty statusu na stronie 76.         Diody świecą różowym światłem, górne diody migają czerwonym światłem.     </li> </ul>                                                                |  |  |  |  |  |
| <ul> <li>Wykryto usterkę uziemienia         Uziemienie przewodu zasilającego połączonego z             urządzeniem Wattpilot jest wadliwe. Sprawdzić uziemie-             nie przewodu zasilającego. Dalsze informacje — patrz             Komunikaty statusu na stronie 76.         Diody świecą zielonym i żółtym światłem, górne dio-             dy migaja czerwonym światłem         </li> </ul> |  |  |  |  |  |
| Błąd faz<br>Faza/fazy przewodu zasilającego połaczonego z urządze-                                                                                                    |  |  |  |  |  |
|                                                                                                    |  |  |  |  |  |

| <ul> <li>Wysoka temperatura</li> <li>Temperatura urządzenia Wattpilot jest za wysoka.</li> <li>Nastąpi obniżenie prądu ładowania. Dalsze informacje — patrz Komunikaty statusu na stronie 76.</li> <li>Diody świecą żółtym światłem, górne diody migają czerwonym światłem.</li> </ul>                                                                          |  |  |  |  |  |  |
|----------------------------------------------------------------------------------------------------|--|--|--|--|--|--|
| <ul> <li>Błąd od- lub zablokowania</li> <li>Blokowanie lub odblokowanie zakończyło się niepowo-<br/>dzeniem. System powtarza próbę odblokowania lub za-<br/>blokowania w odstępach 5-sekundowych. Dalsze infor-<br/>macje — patrz Komunikaty statusu na stronie 76.</li> <li>Diody świecą przez sekundę: górne czerwonym<br/>światłem, dolne żółtym.</li> </ul> |  |  |  |  |  |  |
| <ul> <li>Błąd regulatora ładowania'<br/>Regulator ładowania nie działa prawidłowo. Dalsze infor-<br/>macje — patrz Komunikaty statusu na stronie 76.</li> <li>Diody świecą przez sekundę: górne czerwonym<br/>światłem, dolne żółtym.</li> </ul>                                                                                                    |  |  |  |  |  |  |
| <ul> <li>Aktualizacja</li> <li>Trwa aktualizacja oprogramowania sprzętowego urządze-<br/>nia Wattpilot. Aktualizacja może potrwać kilka minut.<br/>Nie odłączać stacji ładowania.</li> <li>Wszystkie diody migają różowym światłem, postęp<br/>aktualizacji urządzenie sygnalizuje diodami<br/>świecącymi żółtym światłem.</li> </ul>                           |  |  |  |  |  |  |
| <ul> <li>Aktualizacja zakończona powodzeniem</li> <li>Diody świecą na zmianę różowym i zielonym światłem.</li> </ul>                                                                                                    |  |  |  |  |  |  |
| <ul> <li>Niepowodzenie aktualizacji</li> <li>Diody świecą na zmianę czerwonym i różowym światłem.</li> </ul>                                                                                                    |  |  |  |  |  |  |
| <ul> <li>Reset-Karta rozpoznana</li> <li>Urządzenie Wattpilot rozpoznało kartę resetującą i nastąpi przywrócenie ustawień fabrycznych.</li> <li>Wszystkie diody przez 2 sekundy świecą czerwonym światłem.</li> </ul>                                                                                                    |  |  |  |  |  |  |

### Funkcje

| pocznie ładowanie. Naciśnięcie przycisku (patrz <b>Funkcje przycisku</b> na stronie <b>16</b> )<br>umożliwia przełączanie pomiędzy trybami ładowania (patrz <b>Różne tryby ładowa-<br/>nia</b> na stronie <b>29</b> ) i zmianę wysokości prądu ładowania (patrz <b>Stopień prądu</b> na<br>stronie <b>55</b> ).                                                                                                    |  |  |  |  |  |  |
|----------------------------------------------------------------------------------------------------|--|--|--|--|--|--|
| Urządzenie Fronius Wattpilot może się automatycznie przełączać pomiędzy try-<br>bami ładowania 1-fazowego i 3-fazowego. Funkcja automatycznego przełączania<br>fazowego, w przypadku nadwyżki energii-PV umożliwia ładowanie niską mocą<br>początkową (1-fazowo mocą 1,38 kWh). Poza tym, ładowanie 1-fazowe ma tę za-<br>letę, że moc ładowania można regulować w mniejszych stopniach (0,23 kW) i le-<br>piej wykorzystać małą nadwyżkę energii-PV. Ładowanie 1-fazowe jest ograniczone<br>przez pojazd, dlatego zasadne jest przełączenie się na ładowanie 3-fazowe, jeżeli<br>nadwyżka energii PV jest większa. Dzięki temu można uzyskać maksymalne moce<br>ładowania. |  |  |  |  |  |  |
| Przełączanie fazowe- można nastawić automatycznie lub ręcznie (patrz <b>Nad-<br/>wyżka energii PV</b> na stronie <b>24</b> ).                                                                                                    |  |  |  |  |  |  |
| WSKAZÓWKA!                                                                                                    |  |  |  |  |  |  |
| <b>Nie przekraczać obciążenia asymetrycznego faz!</b><br>Tak dobrać punkt przełączania fazowego, aby nie nastąpiło przekroczenie maksy-<br>malnie dozwolonego asymetrycznego obciążenia faz.                                                                                                    |  |  |  |  |  |  |
|                                                                                                    |  |  |  |  |  |  |
| W niektórych krajach przepisy nakazują utrzymywanie asymetrii obciążenia faz<br>w pewnych granicach. Tak jest na przykład w Austrii i Niemczech.                                                                                                    |  |  |  |  |  |  |
| Zarządzanie asymetrią obciążenia ogranicza całkowity prąd ładowania, przez co<br>asymetryczne obciążenie nie przekracza pewnej wartości. Utrzymywanie asyme-<br>trycznego obciążenia faz w pewnych granicach jest ważne ze względu na ochronę<br>sieci zasilającej przed awariami, zapewnienie efektywnego ładowania pojazdów<br>elektrycznych i konieczność przestrzegania obowiązujących przepisów.                                                                                                    |  |  |  |  |  |  |
| Maksymalna asymetria obciążenia faz może zostać ustawiona przez elektryka<br>zgodnie z obowiązującymi przepisami (patrz <b>Wymogi dotyczące sieci</b> na stronie<br><mark>61</mark> ).                                                                                                    |  |  |  |  |  |  |
| WSKAZÓWKAI                                                                                                    |  |  |  |  |  |  |
| Nie przekraczać obciążenia asymetrycznego faz!                                                                                                    |  |  |  |  |  |  |
| Tak dobrać poziom mocy prądu 3-fazowego, aby nie nastąpiło przekroczenie mak-<br>symalnie dozwolonego asymetrycznego obciążenia faz. Odpowiednie ustawienia<br>aplikacji Fronius Solar.wattpilot można wprowadzić w punkcie <b>"Ustawienia"</b> ><br><b>"Pojazd"</b> .                                                                                                    |  |  |  |  |  |  |
|                                                                                                    |  |  |  |  |  |  |

### Nadwyżka energii PV

### WSKAZÓWKA!

**W pamięci urządzenia zapisano minimalny czas ładowania wynoszący 5 minut.** Aby zapobiec ciągłemu przełączaniu przekaźnika i wydłużyć żywotność urządzenia Wattpilot, w pamięci urządzenia zapisano minimalny czas ładowania wynoszący 5 minut.

Można wykorzystać nadwyżki energii z instalacji PV (instalacji fotowoltaicznej). Warunkiem jest zastosowanie kompatybilnego falownika w tej samej sieci co urządzenie Wattpilot oraz inteligentnego licznika Fronius Smart Meter (dalsze informacje — patrz **Komunikacja do transmisji danych z falownikiem** na stronie **46**).

Przez ustawienie wartości granicznych można zapewnić podział dostępnej nadwyżki mocy PV na poszczególne odbiorniki. Ustawione wartości graniczne umożliwiają wystarczające naładowanie systemu magazynowania energii lub zmagazynowanie energii w ciepłej wodzie, zanim nadwyżki energii PV zostaną wykorzystanie do ładowania pojazdu.

### WSKAZÓWKA!

### Regulacja nadwyżki energii PV.

Jedno urządzenie Wattpilot na instalację PV.

- Regulacja nadwyżki energii PV działa z jednym urządzeniem Wattpilot przypadającym na instalację PV.
- Jeżeli z jednym falownikiem łączy się więcej niż jedno urządzenie Wattpilot, tylko w jednym urządzeniu Wattpilot można uaktywnić funkcję "Użyj nadwyżki energii PV". We wszystkich pozostałych urządzeniach Wattpilot trzeba wyłączyć funkcję "Użyj nadwyżki energii PV" (dalsze informacje — patrz Optymalizacja kosztów na stronie 55).

Można określić **poziom mocy początkowej** (w kilowatach; kW). Instalacja PV musi go osiągnąć, zanim urządzenie Wattpilot rozpocznie ładowanie pojazdu prądem minimalnym.

Można określić **poziom mocy 3-fazowej** (podanie w kW). Instalacja PV musi go osiągnąć przed przełączeniem urządzenia Wattpilot z trybu ładowania 1-fazowego na tryb ładowania 3-fazowego.

Poziomy mocy początkowej i 3-fazowej można ustawić w punkcie **Optymalizacja** kosztów w **Aplikacja Fronius Solar.wattpilot**.

Regulacja poziomu mocy jest możliwa tylko w krokach mocy odpowiadających 1 A. W poniższej tabeli podano listę wartości prądu ładowania w amperach (A) i odpowiadające im wartości mocy ładowania 1-fazowego i 3-fazowego w kilowatach (kW). 1-fazowa co 0,23 kW, 3-fazowa co 0,69 kW. Wartości bazują na założeniu, że napięcie wynosi dokładnie 230 lub 400 V.

Przykład: Urządzenie podwyższa prąd ładowania o 1 A do 7 A.

- 1-fazowy: 1,38 kW + 0,23 kW = 1,61 kW
- 3-fazowy: 4,14 kW + 0,69 kW = 4,83 kW

| Prąd ładowa-<br>nia [A] | 6    | 8    | 10  | 12   | 14   | 16   | 20   | 24    | 32   |
|-------------------------|------|------|-----|------|------|------|------|-------|------|
| 1-fazowy [kW]           | 1,38 | 1,84 | 2,3 | 2,76 | 3,22 | 3,68 | 4,6  | 5,52  | 7,36 |
| 3-fazowy [kW]           | 4,14 | 5,52 | 6,9 | 8,28 | 9,66 | 11   | 13,8 | 16,56 | 22   |

### Przykład

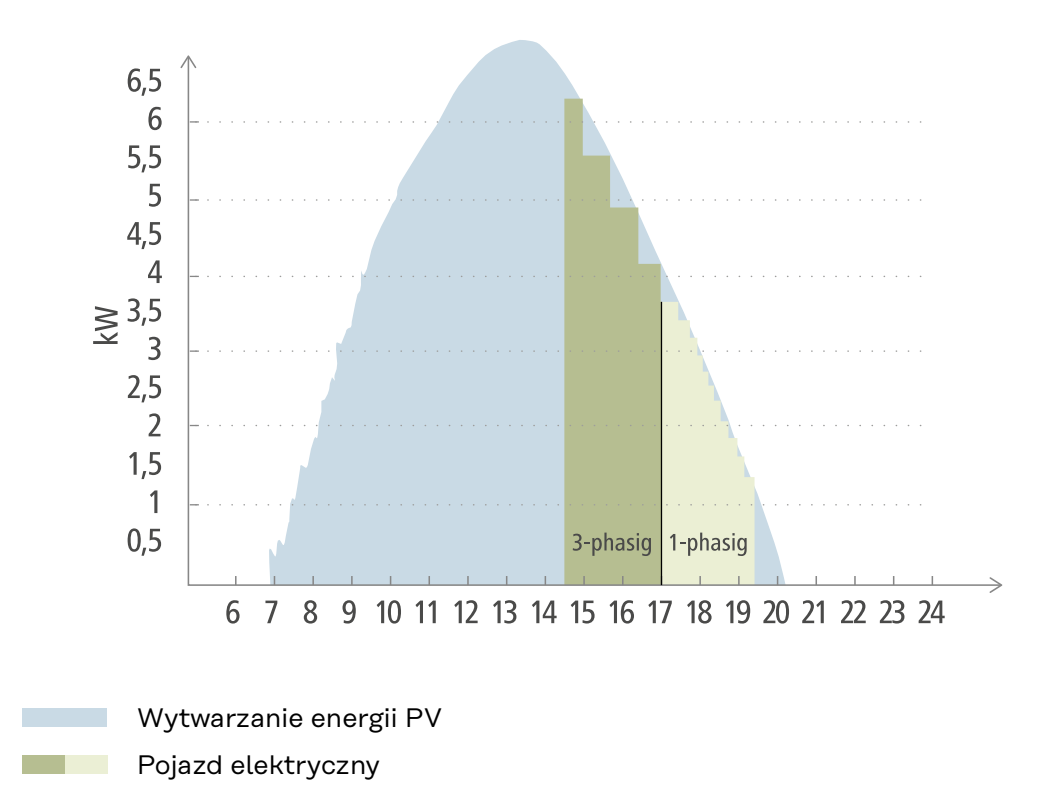

Ilustracja przedstawia zachowanie urządzenia Wattpilot dla ustawionego poziomu mocy początkowej 1,38 kW i poziomu mocy 3-fazowej wynoszącego 4,14 kW. Jeżeli nadwyżka energii PV jest mniejsza niż 1,38 kW, nie nastąpi ładowanie pojazdu.

Jeżeli wartość nadwyżki energii PV mieści się w przedziale 1,38–4,14 kW, urządzenie Wattpilot reguluje moc ładowania w krokach co **0,23 kW**. Jeżeli wartość nadwyżki energii PV przekracza 4,14 kW, urządzenie Wattpilot przełącza się z trybu ładowania 1-fazowego na tryb ładowania 3-fazowego i reguluje moc ładowania w krokach co **0,69 kW**.

### WSKAZÓWKA!

**Minimalna moc ładowania pojazdów elektrycznych w większości wynosi 1,38 kW.** Gdy instalacje PV są mniejsze, zasadne może być ustawienie poziomu mocy początkowej poniżej wartości 1,38 kW, aby możliwe było ładowanie wystarczającą ilością energii. Energię, której nie pokrywa instalacja PV, trzeba jednak pobrać z sieci. Daje to miks energetyczny, na który składa się zużycie energii na potrzeby własne i pobór energii z sieci.

 Poziom mocy początkowej poniżej 1,38 kW daje w rezultacie miks energetyczny.

Ładowanie nadwyżką energii PV można uaktywnić i ustawić w aplikacji Fronius Solar.wattpilot (patrz **Optymalizacja kosztów** na stronie **55**).

### Priorytety w systemie między akumulatorem, urządzeniami Ohmpilot i Wattpilot

Za pomocą ustawień "Wartość graniczna akumulatora PV" oraz "Wartość graniczna Ohmpilot" w aplikacji Fronius Solar.wattpilot (patrz rozdział **Optymalizacja kosztów** na stronie **55**) można wpływać na priorytet urządzenia Wattpilot. Zależnie od wysokości wybranej wartości granicznej można określić, pod jakimi warunkami rozpocznie się ładowanie pojazdu elektrycznego. Wartości granicznej temperatury urządzenia Ohmpilot można użyć tylko wtedy, gdy do urządzenia Ohmpilot podłączono czujnik temperatury. Przy określaniu priorytetu urządzenia Wattpilot trzeba też uwzględnić ustawienia priorytetów zarządzania energią w interfejsie falownika.

### WSKAZÓWKA!

Jeżeli do urządzenia Fronius Ohmpilot nie podłączono czujnika temperatury, system przyjmie temperaturę 0°C. Jeżeli urządzenie Wattpilot ma mieć wyższy priorytet niż urządzenie Ohmpilot, wówczas opcję "Wartość graniczna Ohmpilot" trzeba ustawić na 0°C. W przypadku awarii czujnika urządzenie Ohmpilot otrzyma energię przed urządzeniem Wattpilot.

### Przykład: najpierw ładowanie pojazdu elektrycznego

Pojazd elektryczny ma być ładowany z nadwyżek energii PV zawsze przed akumulatorem i urządzeniem Ohmpilot. W aplikacji Solar.wattpilot wartość graniczną dla akumulatora ustawia się na 0%, a wartość graniczną urządzenia Ohmpilot na 0 stopni. Pojazd elektryczny będzie natychmiast ładowany z nadwyżek energii PV, przy czym stan naładowania akumulatora lub temperatura urządzenia Ohmpilot nie mają znaczenia.

### System z falownikiem, urządzeniem Wattpilot, akumulatorem i urządzeniem Ohmpilot

| Priorytet w falowniku   | Wattpilot                                                                                             | Akumulator**                                       | Ohmpilot                                                                                  |  |
|-------------------------|----------------------------------------------------------------------------------------------------|----------------------------------------------------|-------------------------------------------------------------------------------------------|--|
| Akumulator** > Ohmpilot | Priorytet 3, aż<br>nastąpi osiągnięcie<br>SoC* i wartości gra-<br>nicznej temperatury,<br>następnie 1 | Priorytet 1 do<br>osiągnięcia SoC*,<br>następnie 2 | Priorytet 2 do chwili<br>osiągnięcia wartości<br>granicznej tempera-<br>tury, następnie 3 |  |
| Ohmpilot > akumulator** | Priorytet 3, aż<br>nastąpi osiągnięcie<br>SoC* i wartości gra-<br>nicznej temperatury,<br>następnie 1 | Priorytet 2 do<br>osiągnięcia SoC,<br>następnie 3  | Priorytet 1 do chwili<br>osiągnięcia wartości<br>granicznej tempera-<br>tury, następnie 2 |  |

### - System z falownikiem, urządzeniem Wattpilot i urządzeniem Ohmpilot

| Priorytet w falowniku | Wattpilot                                                                                 | Ohmpilot                                                                                  |
|-----------------------|-------------------------------------------------------------------------------------------|-------------------------------------------------------------------------------------------|
| Ohmpilot              | Priorytet 2 do chwili<br>osiągnięcia wartości<br>granicznej tempera-<br>tury, następnie 1 | Priorytet 1 do chwili<br>osiągnięcia wartości<br>granicznej tempera-<br>tury, następnie 2 |

### - System z falownikiem, urządzeniem Wattpilot i akumulatorem

| Priorytet w falowniku | Wattpilot                                          | Akumulator**                                       |
|-----------------------|----------------------------------------------------|----------------------------------------------------|
| Akumulator**          | Priorytet 2 do<br>osiągnięcia SoC*,<br>następnie 1 | Priorytet 1 do<br>osiągnięcia SoC*,<br>następnie 2 |

\*SoC — State of Charge (stan naładowania akumulatora stacjonarnego) \*\*Akumulator kompatybilny z falownikiem Fronius podłączony po stronie obwodu DC

### WAŻNE!

Zarządzania energią przez wyjścia cyfrowe (wejścia/wyjścia) falownika Fronius nie wolno stosować do zarządzania obciążeniem urządzenia Wattpilot! Priorytety obciążeń nie są jednoznaczne.

#### Elastyczna tary-Strefy taryfowe

fa prądowa

Jeżeli użytkownik jest klientem dostawcy energii umożliwiającego korzystanie z elastycznych taryf prądowych, można korzystać z elastycznych taryf prądowych. System uwzględni to w razie korzystania z Eco Mode i Next Trip Mode.

### Dostawca

Z elastycznej taryfy prądowej można korzystać, gdy energię pobiera się od dostawcy energii elektrycznej, rozliczającego godzinowo na giełdzie energetycznej, np.

- Lumina Strom hourly
- aWattar hourly
- Tibber

Taryfy giełd energii różnych dostawców urządzenie Wattpilot sprawdza bezpośrednio przez Internet. Można podać próg cenowy (Granica cenowaEco Mode), po spadku poniżej którego rozpocznie się ładowanie.

### WAŻNE!

Wyświetlone ceny są obecnymi taryfami giełdy energii, zależnie od dostawcy mogą dojść dodatkowe koszty.

### Przykład

Poniższa ilustracja przedstawia ceny energii od jednego z dostawców energii elektrycznej przez 24 godziny. O określonym czasie urządzenie sprawdzi na giełdzie energii godzinowe taryfy na kolejny dzień.

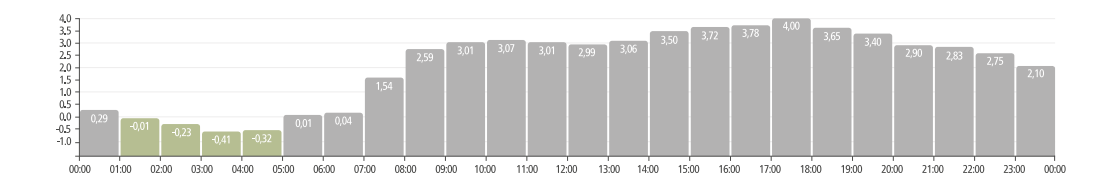

### Szybkie ładowa-

Warunek

nie

Aby móc skorzystać z trybu Szybkie ładowanie, w instalacji PV musi występować stacjonarny magazyn akumulatorowy i musi być wybrany tryb Eco lub tryb następnej podróży (Next Trip Mode).

### Działanie

Aktywowanie trybu Szybkie ładowanie powoduje, że do ładowania zostaje użyta energia bezpośrednio ze stacjonarnego magazynu akumulatorowego. Dzięki temu można korzystać z taniej energii, nawet wtedy, kiedy akurat nie ma nadwyżek energii PV. W ustawieniach trybu szybkiego ładowania można wskazać, jaki zapas energii (SoC) ma pozostać w akumulatorze stacjonarnym. Poza tym można wskazać, czy ładowanie z akumulatora stacjonarnego ma być jednokrotne, czy ma być kontynuowane tak długo, dopóki podłączony jest pojazd elektryczny.

Przy aktywnym szybkim ładowaniu może potrwać około 10 minut, zanim energia będzie pobierana z akumulatora z pełną mocą. Jeśli falownik osiągnął już maksymalną moc całkowitą (instalacji PV) albo nie można użyć energii z akumulatora, Wattpilot będzie mimo to ładować z mocą co najmniej 1,4 kW. Minimalna wartość SoC akumulatora ustawiona w falowniku musi być wyższa od wartości granicznej "Rozładowanie do".

### Przykład

Załóżmy, że stacjonarny magazyn akumulatorowy jest naładowany w 80%. Ze względu na aktualne warunki pogodowe energia nie jest obecnie magazynowana. Jeśli teraz zostanie włączony tryb **Szybkie ładowanie**, zmagazynowana energia trafi do pojazdu elektrycznego. Należy pamiętać, że uwzględniana jest przy tym granica rozładowania akumulatora stacjonarnego (przy ustawieniu np. 20% = w akumulatorze zawsze pozostaje zapas energii na poziomie 20%). Poza tym wybrana jest opcja, że akumulator będzie rozładowywany tak długo, dopóki podłączony jest pojazd elektryczny. Jeśli zmienią się warunki pogodowe i do akumulatora stacjonarnego znów będą trafiać nadwyżki energii PV, pojazd będzie ładowany dalej tak długo, aż zostanie odłączony. W tej sytuacji w stacjonarnym magazynie akumulatorowym zawsze pozostaje zapas 20% energii.

### Różne tryby ładowania

# tryb standardo-<br/>wy,W trybie standardowym urządzenie ładuje energią o predefiniowanym natężeniu<br/>(np. 16 A). Wysokość prądu ładowania można zmieniać naciskając przycisk<br/>urządzenia Wattpilot. W aplikacji (patrz Stopień prądu na stronie 55) można do-<br/>stosować prąd ładowania w krokach co 1 A-.

W trybie standardowym nie świeci żadna z diod sygnalizujących tryb pracy.

Ładowanie niskim prądem ładowania jest łagodne dla ładowanego urządzenia, ładowanie wysokim prądem ładowania jest szybkie. Ładowanie odbywa się z ew. pobieraniem energii z sieci.

#### WSKAZÓWKA!

### tryb standardowy,

Tryb standardowy jest standardowym ustawieniem urządzenia Wattpilot, żadna z diod nie świeci białym światłem. W tym trybie ładowania nie uwzględnia się nadwyżki energii PV i elastycznej taryfy prądowej.

Dla trybu standardowego nie trzeba wprowadzać dodatkowych ustawień.

### Eco Mode

W Eco Mode urządzenie ładuje pojazd elektryczny tylko wtedy, gdy dostępna jest tania energia. Do ładowania wykorzystuje wtedy albo tani prąd pobrany z sieci (patrz **Elastyczna taryfa prądowa** na stronie **27**), albo nadmiar energii wytworzonej przez instalację PV (patrz **Nadwyżka energii PV** na stronie **24**). Brak wówczas gwarancji ładowania.

### Warunek

Ładowanie w Eco Mode jest możliwe tylko wtedy, gdy w pozycji **Nadwyżka energii PV** aplikacji Fronius Solar.wattpilot uaktywniono **Nadwyżka energii PV** i/lub **Ela**styczna taryfa prądowa.

### WSKAZÓWKA!

#### Przełączanie trybów w celu zagwarantowania ładowania.

Jeżeli brak nadwyżki wytworzonej mocy lub taniej energii, w Eco Mode urządzenie nie będzie ładować.

W celu zagwarantowania ładowania zmienić tryb.

#### Aktywację

Eco Mode można skonfigurować w aplikacji, w pozycji **Optymalizacja kosztów** na stronie **55** i uaktywnić naciskając przycisk (<0,5 s) lub w aplikacji Fronius Solar.wattpilot-.

### WSKAZÓWKA!

#### Najpierw rozładowuje się akumulator instalacji-PV!

Jeżeli w systemie jest zainstalowany akumulator stacjonarny, w razie spadku poniżej progu ceny energii, przed pobraniem energii z sieci najpierw rozładowuje się akumulator instalacji-PV.

### Przykład

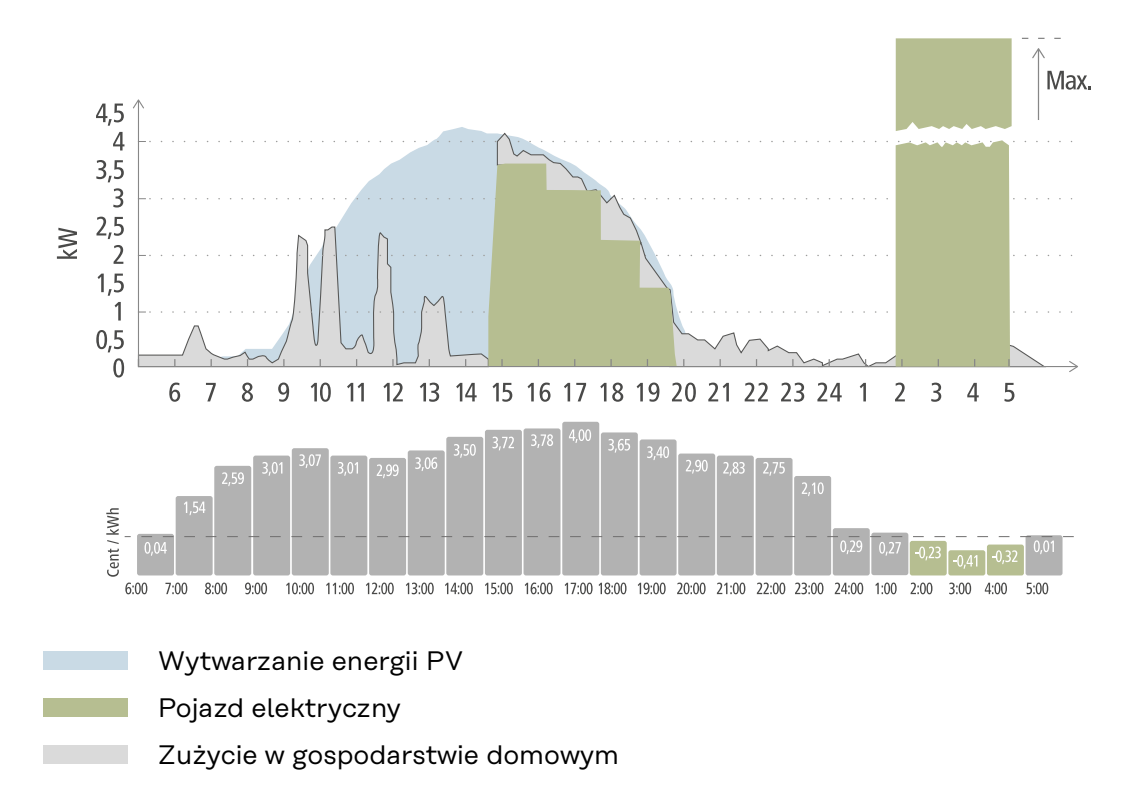

W Eco Mode ok. godziny 15 nastąpi połączenie pojazdu elektrycznego z urządzeniem Wattpilot, ponieważ nie jest potrzebny stały, dodatkowy zasięg pojazdu elektrycznego i do ładowania urządzenie wykorzysta tanią energię. W aplikacji Fronius Solar.wattpilot, w pozycji "Optymalizacja kosztów" trzeba uaktywnić i ustawić nadwyżkę energii PV-i/lub elastyczną taryfę prądową. Poprzez wytwarzanie energii-PV pokrywa się zużycie w gospodarstwie domowym, a nadwyżka energii-PV służy do ładowania pojazdu elektrycznego. Ładowanie aż do ok. godziny 20 będzie się odbywać z wykorzystaniem nadwyżki energii-PV. Pomiędzy godziną 2 i 5 cena prądu spada poniżej określonej granicy cenowej. Wówczas urządzenie ładuje pojazd elektryczny tanią energią.

| Nadwyżka energii PV | Granica cenowa | Wattpilot                        |
|---------------------|----------------|----------------------------------|
| Nie                 | Nie            | Brak ładowania                   |
| Nie                 | Tak            | Maks. ładowanie                  |
| Tak                 | Nie            | Ładowanie nadwyżką<br>energii PV |
| Tak                 | Tak            | Maks. ładowanie                  |

### Ładowanie w Eco Mode

### **Next Trip Mode**

W Next Trip Mode urządzenie ładuje pojazd aż do końca czasu wybranego przez użytkownika ustaloną ilością ładowania w sposób maksymalnie korzystny. Początek ładowania dobiera się tak, aby wybraną ilość ładowania osiągnąć najpóźniej na godzinę przed zakończeniem ładowania. Ładowanie odbywa się w najkorzystniejszym oknie kosztowym. Urządzenie uwzględnia przy tym ustawienia nadwyżki energii-PV i elastyczną taryfę prądową. Jeżeli uaktywniono funkcję **"Pozostań w Eco Mode" (aktywacja — patrz Next Trip Mode** na stronie **55**), urządzenie Wattpilot po osiągnięciu ustawionej ilości ładowania kontynuuje ładowanie tanią energią.

Ustawioną ilość ładowania ładuje się dodatkowo do ilości załadowanej do pojazdu elektrycznego. Ilość ładowania podaje się w kilometrach i oblicza na bazie przeciętnego -zużycia (18 kWh/100 km). Wskutek działania czynników zewnętrznych (pory roku, prędkości jazdy, modelu pojazdu itp.) mogą wystąpić odchyłki rzeczywistego zasięgu. Podczas ustawiania ilości ładowania urządzenie nie odczytuje faktycznego stanu naładowania akumulatora pojazdu elektrycznego.

Tryb można ustawiać w pozycji **"Next Trip Mode"**, w aplikacji Fronius Solar.wattpilot- (patrz **Next Trip Mode** na stronie **55**).

Po aktywacji trybu nastąpi na krótko rozpoczęcie ładowania, aby obliczyć plan ładowania z uwzględnieniem możliwej mocy ładowania. Jeżeli nie uaktywniono elastycznej taryfy prądowej, ładowanie rozpocznie się możliwie jak najpóźniej, aby ładować potencjalną nadwyżką energii-PV i nie przeciążać akumulatora pojazdu elektrycznego. Jeżeli nie podano czasu do obliczenia planu ładowania, rozpocznie się ono natychmiast.

### WSKAZÓWKA!

### W przypadku aktywnej elastycznej taryfy prądowej konieczne jest połączenie internetowe!

Jeżeli w Next Trip Mode aktywna jest elastyczna taryfa prądowa i brak połączenia z danymi od dostawcy energii elektrycznej, dioda Next Trip Mode miga czerwonym światłem. Rozpoczyna się ładowanie w celu osiągnięcia ustawionej ilości ładowania.

Jeżeli w czasie aktywnego Next Trip Mode nastąpi odłączenie i ponowne podłączenie kabla do ładowania, urządzenie ponownie wykona obliczenie i załaduje ustawioną ilość ładowania dodatkowo do już załadowanej ilości. Zmiany w ustawieniach aplikacji Fronius Solar.wattpilot powodują ponowne obliczenie planu ładowania. Jeżeli użytkownik wprowadzi zmiany w trakcie Next Trip Mode, urządzenie doliczy zasięg załadowany do tej chwili.

Jeżeli aktywna jest opcja **"Pozostań w Eco Mode"**, urządzenie uwzględni ustawienia optymalizacji kosztów także w Next Trip Mode.

### WSKAZÓWKA!

### Najpierw rozładowuje się akumulator instalacji-PV!

Jeżeli w systemie jest zainstalowany akumulator stacjonarny, przed pobraniem energii z sieci najpierw rozładowuje się akumulator.

### WSKAZÓWKA!

### Diody migające pomarańczowym światłem, gdy nie można osiągnąć lub zmagazynować ilości ładowania!

Jeżeli w zadanym czasie nie można załadować ustawionej ilości ładowania lub pojazd nie może zmagazynować ustawionej ilości ładowania, diody migają pomarańczowym światłem.

Example 2 Service Service Serv

### Przykład

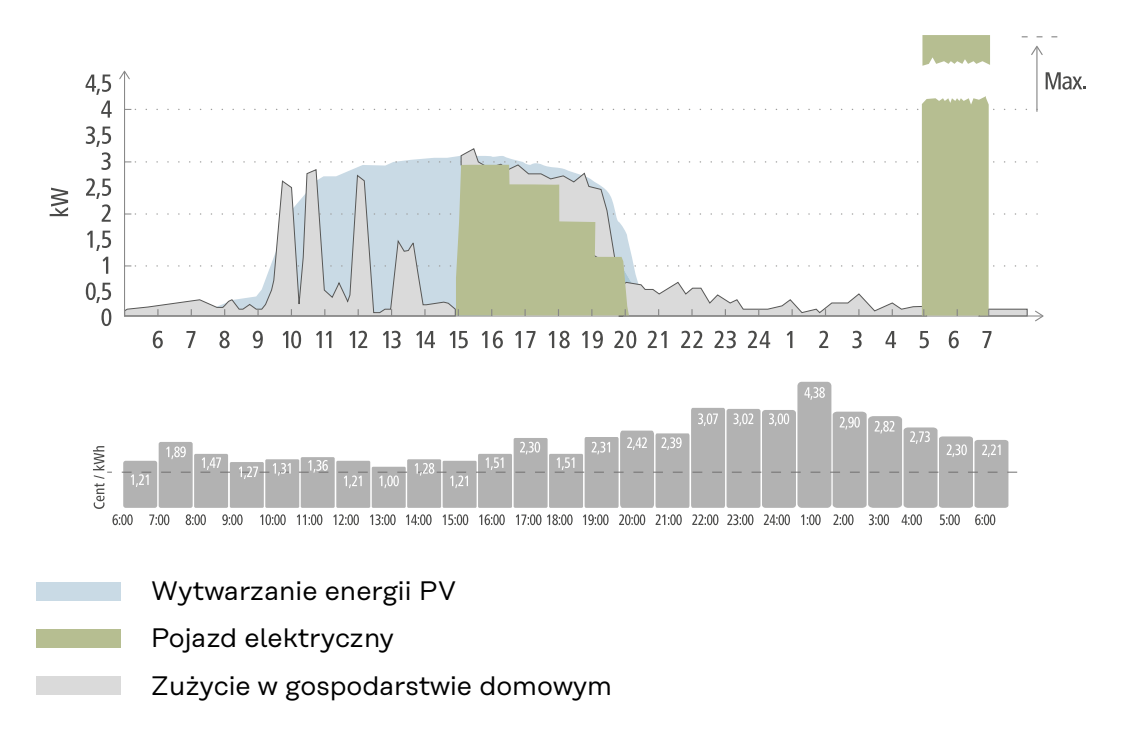

Trasa codziennej jazdy do pracy i z powrotem do domu wynosi 50 km i o 8 godzinie trzeba wejść do pojazdu. W aplikacji Fronius Solar.wattpilot, w pozycji Next Trip Mode trzeba jednorazowo podać liczbę kilometrów i czas odjazdu. Do obliczenia dla 100 km przyjmuje się 18 kWh. Pojazd elektryczny podłącza się ok. godziny 15 i ładuje. Jeżeli dostępna jest nadwyżka energii PV- urządzenie ładuje nadwyżką energii PV-. Pozostałą ilość ładowania urządzenie na pewno załaduje do pojazdu elektrycznego najpóźniej, jak to możliwe. Urządzenie tak obliczy czas ładowania, aby zakończyło się najpóźniej godzinę przed odjazdem.

### WSKAZÓWKA!

W przypadku, gdy w pojeździe elektrycznym będzie wystarczająca ilość energii, lepiej skorzystać z Eco Mode.

Jeżeli pojazd elektryczny jest wystarczająco naładowany, Eco Mode jest lepszym wyborem.

Przełączenie na Eco Mode (patrz Eco Mode na stronie 29).

### **Dynamic Load Balancing**

| Informacje<br>ogólne | Urządzenie Wattpilot obsługuje tak zwany Dynamic Load Balancing. Aby można<br>było korzystać zDynamic Load Balancing, w całym systemie musi być zainstalo-<br>wany albo falownik firmy Fronius z Smart Meter albo Fronius Datamanager 2.0 z<br>inteligentnym licznikiem Fronius Smart Meter. Poza tym, urządzenie Wattpilot<br>musi być połączone z Internetem. Wprowadzone ustawienia mogą zostać zabez-<br>pieczone hasłem technika (patrz <b>Hasło</b> na stronie <b>61</b> ).<br>Dynamic Load Balancing rozdziela energię podczas ładowania na 3 urządzenia<br>Wattpilot, zależnie od ustawienia ich priorytetyzacji. Rozdzielanie prądu w syste-<br>mie następuje dynamicznie z uwzględnieniem nadwyżki energii z instalacji PV i<br>maksymalnego prądu pobieranego. Pierwszeństwo ładowania mają pojazdy prio-<br>rytetyzowane.                                                             |
|----------------------|----------------------------------------------------------------------------------------------------|
| Zasada działania     | Funkcja Dynamic Load Balancing umożliwia określenie maksymalnej wartości<br>prądu pobieranego dla punktu przyłączeniowego gospodarstwa (punktu zasila-<br>nia). System automatycznie uwzględnia wytwarzanie prądu przez instalację-PV i<br>jego zużycie. Można dynamicznie regulować maks. 3 urządzenia Wattpilot. Dyna-<br>miczna regulacja umożliwia wykorzystanie maksymalnie możliwego prądu łado-<br>wania.<br>Funkcja Dynamic Load Balancing monitoruje dostępną energię na fazę (włącznie<br>z energią fotowoltaiczną) w punkcie podłączenia gospodarstwa domowego (punk-<br>cie zasilania) i dynamicznie rozdziela go na co najmniej jedno z urządzeń Wattpi-<br>lot. Urządzenia Wattpilot mogą dzięki temu otrzymywać maksymalnie dostępną<br>ilość energii bez przekroczenia maksymalnej wartości energii. Ponadto można<br>ograniczyć energie (prad pobierany) dla urzadzeń Wattpilot. |
|                      | WSKAZÓWKA!                                                                                                    |
|                      | Jednoczesne ładowanie 1-fazowych pojazdów elektrycznych, gdy podłączono                                                                                                    |
|                      | <b>kilka urządzeń Wattpilot.</b><br>Gdy w systemie jest kilka urządzeń Wattpilot, zasadne jest zróżnicowane<br>podłączenie faz, aby podczas ładowania 1-fazowych pojazdów elektrycznych<br>równomiernie rozdzielać obciążenie.                                                                                                    |

Podłączać fazy w zróżnicowany sposób.

Maksymalną wartość prądu pobieranego dostosować do bezpiecznika zalicznikowego.

### Przykład regulacji

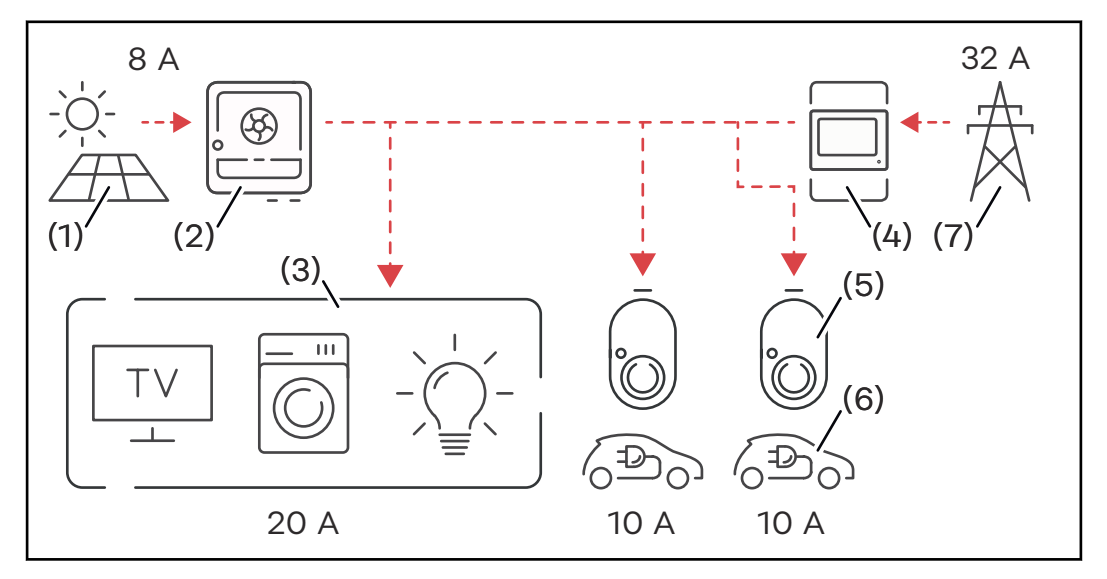

- (1) Instalacja PV
- (2) Falownik
- (3) Odbiornik (np. TV, pralka, światło)
- (4) Smart Meter
- (5) Fronius Wattpilot
- (6) Pojazd elektryczny
- (7) Sieć zasilająca

W **przykładzie regulacji** system pobiera 32 A z publicznej sieci elektrycznej, a 8 A wytwarza instalacja PV, co razem daje 40 A dostępnej energii. Odbiorniki w gospodarstwie domowym potrzebują 20 A, pozostałe 20 A system dynamicznie rozdziela na podłączone urządzenia Wattpilot, aby umożliwić ładowanie na przykład dwóch pojazdów elektrycznych, każdego prądem 10 A.

### WSKAZÓWKA!

### Ładowanie przerywa się lub nie rozpoczyna.

W przypadku aktywnej funkcji Dynamic Load Balancing mogą występować przerwy w ładowaniu. Niektóre z pojazdów elektrycznych mają problemy z ponownym rozpoczęciem ładowania.

### Priorytet

W przypadku systemów obejmujących kilka urządzeń Wattpilot można określić priorytety ładowania. Stacje ładowania (pojazdy elektryczne) o wyższym priorytecie mają pierwszeństwo w otrzymywaniu energii, stacje o niższym priorytecie muszą czekać. Jeżeli pozostanie energia, system rozdziela ją na urządzenia Wattpilot o niższym priorytecie.

W przypadku pojazdów, których ładowanie ma początkowo odbywać się maksymalnie dostępną energią, trzeba im ustawić wysoki priorytet. Niski priorytet można nadać pojazdom, które mają czekać z ładowaniem, aż będzie wystarczająca ilość energii.

W przypadku urządzeń Wattpilot o takim samym priorytecie system rozdziela dostępną energię równomiernie.

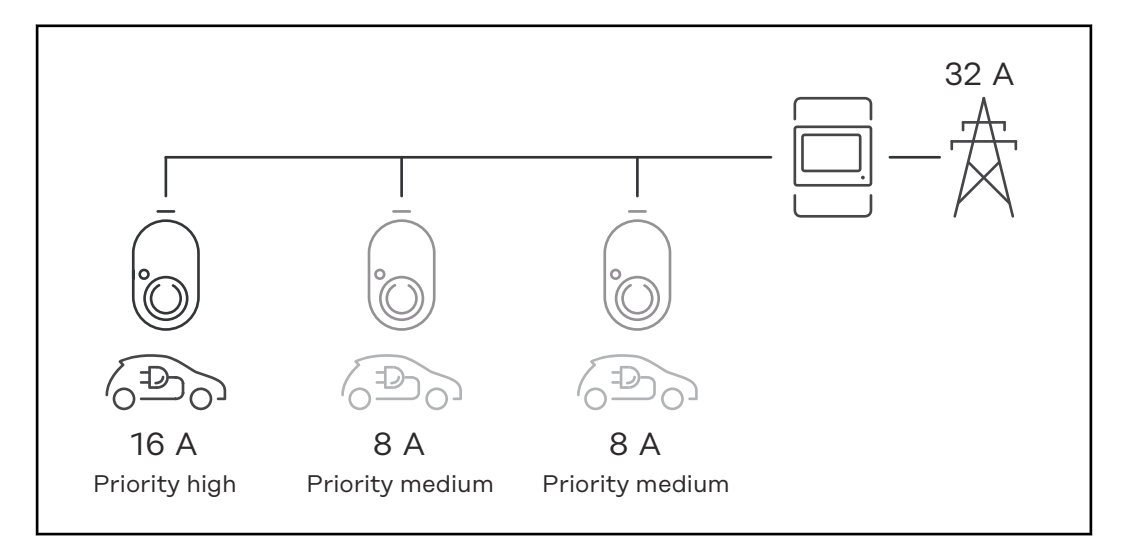

Rozdzielanie prądu ładowania w systemie z trzema urządzeniami Wattpilot o różnych priorytetach (jedno o wysokim, dwa o średnim).

### Przykład 2

Rozdział prądu ładowania w systemie z trzema urządzeniami Wattpilot (X, Y, Z) o tym samym priorytecie. Każdemu z urządzeń Wattpilot system przydziela minimalną wartość prądu ładowania (chyba że minimalna wartość prądu ładowania jest już niedostępna). Jeżeli pozostanie jakaś ilość prądu ładowania, system rozdzieli ją tam, gdzie to możliwe, poczynając od pierwszego urządzenia Wattpilot w pętli.

Urządzenie Wattpilot X ma minimalną wartość prądu ładowania 6 A, urządzenie Wattpilot Y 10 A, a urządzenie Wattpilot Z 6 A. Dostępnych jest 15 A prądu ładowania, które podlega rozdzieleniu. Rozdzielanie prądu ładowania odbywa się następująco.

- 1. X otrzymuje 6 A, 9 A pozostaje.
- 2. Y nie otrzymuje nic, ponieważ minimalny prąd ładowania Y wynosi 10 A. Y jest ustawiany na 0.
- 3. Z otrzymuje 6 A, 3 A pozostaje.
- 4. Pętla rozpoczyna się ponownie.
- 5. X otrzymuje 7 A, 2 A pozostaje.
- 6. Y nie otrzymuje nic, ponieważ już w pierwszej pętli system wyzerował wartość prądu ładowania.
- 7. Z otrzymuje 7 A, 1 A pozostaje.
- 8. Pętla rozpoczyna się ponownie.
- 9. X otrzymuje 8 A, 0 A pozostaje.

15 A prądu ładowania system rozdzielił pomiędzy urządzenia Wattpilot o takim samym priorytecie i załadował. Gdy tylko prąd ładowania będzie znowu dostępny, nastąpi ładowanie pojazdu przyłączonego do urządzenia Wattpilot Y. Webinary i filmy<br/>instruktażowePod podanym linkiem są dostępne aktualne webinary oraz filmy instruktażowe<br/>dotyczące urządzenia Fronius Wattpilot.

Lista filmów dotyczących urządzenia Fronius Wattpilot na portalu YouTube
# Instalacja i uruchamianie

## Wybór miejsca montażu i pozycji montażowej

Wybór miejsca montażu

Przy wybieraniu miejsca montażu przestrzegać następujących kryteriów.

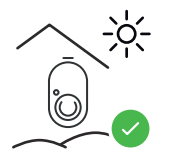

Urządzenie Wattpilot jest przystosowane do działania na zewnątrz w miejscu, w którym nie ma bezpośredniego promieniowania słonecznego.

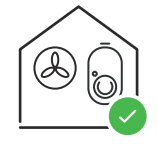

Urządzenie Wattpilot jest przystosowane do pracy w pomieszczeniu mającym dobrą wentylację.

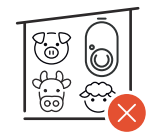

Nie używać urządzenia Wattpilot w pomieszczeniach o zwiększonym zagrożeniu wydzielania się gazów amoniakalnych.

Urządzenie Wattpilot jest przystosowane do pracy w pomieszczeniach oraz na zewnątrz.

Warunki otoczenia — patrz Wattpilot Home 11 J 2.0 na stronie 73.

#### **OSTROŻNIE!**

#### Uważać, aby nie wykrzywić uchwytu montażowego na nierównym podłożu.

Nierówne podłoże może spowodować wykrzywienie się uchwytu montażowego, co uniemożliwi założenie urządzenia Wattpilot.

Wybrać odpowiednie miejsce mające płaskie podłoże.

Pozycja montażowa

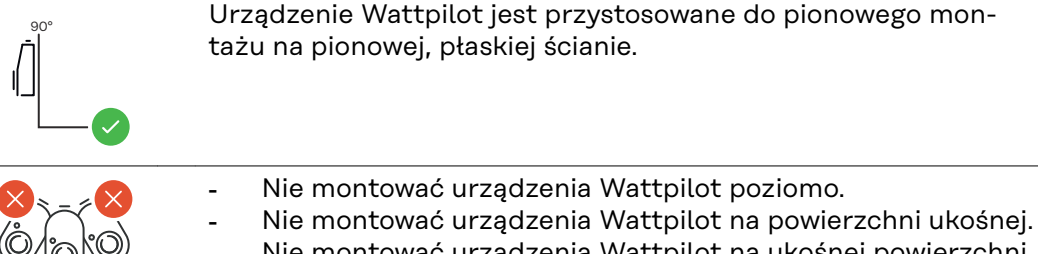

- Nie montować urządzenia Wattpilot na ukośnej powierzchni
- z przyłączami skierowanymi do dołu.

#### **OSTROŻNIE!**

#### Niebezpieczeństwo związane z wydzielaniem ciepła w urządzeniu!

Zator cieplny może spowodować trwałe szkody, łącznie z wybuchem pożaru.

- Przestrzegać właściwego położenia montażowego. ►
- Nigdy nie przykrywać urządzenia w czasie ładowania.
- Całkowicie odwijać kabel z bębna kablowego.

**Wtyk typu 2 nie jest wodoszczelny.** W przypadku poziomego montażu urządzenia Wattpilot do jego wnętrza może przeniknąć woda.

Urządzenie Wattpilot montować pionowo.

Montaż urządzenia Wattpilot na ścianie

Podczas montażu uchwytu montażowego uważać, aby uchwyt ścienny nie uległ deformacji ani wykrzywieniu. Poniższe ilustracje mogą nieco odbiegać od rzeczywistego wyglądu produktu, urządzenie Wattpilot Home 11 J 2.0 / Home 22 J 2.0 nie ma wtyku sieciowego.

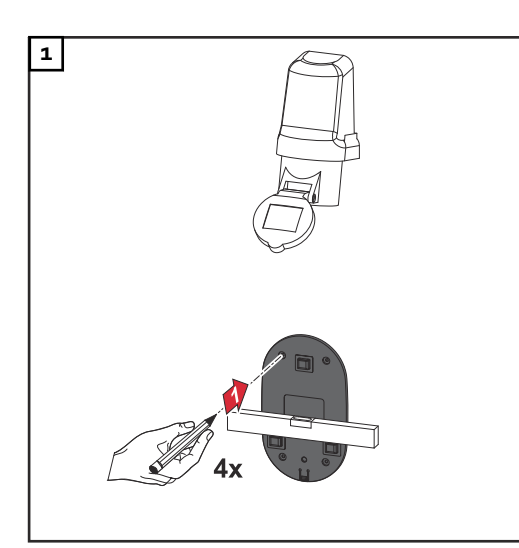

**4**x

+

2

3

4x

Zaznaczyć 4 miejsca na wywiercenie otworów.

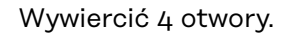

Włożyć kołki w otwory i zamocować wkrętami uchwyt montażowy.

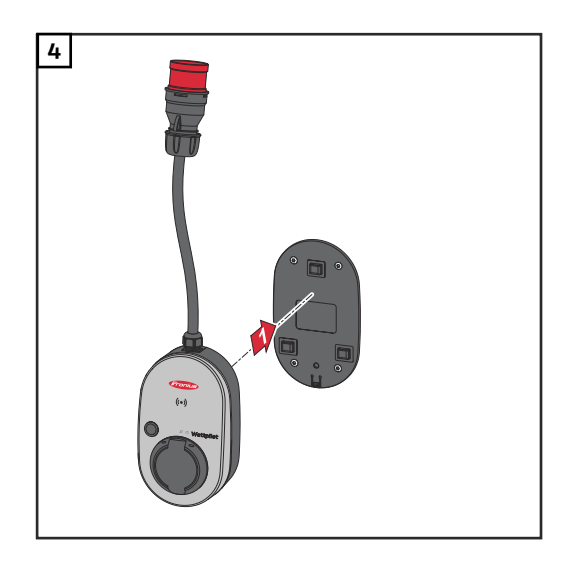

Zawiesić urządzenie Wattpilot w uchwycie montażowym.

Aby zabezpieczyć urządzenie Wattpilot przed dotknięciem, zachować wysokość montażu minimum 140 cm nad podłogą.

 W Szwecji trzeba bezwzględnie zachować minimalną wysokość 140 cm nad podłogą.

#### Montaż zabezpieczenia przed kradzieżą

Elementy montażowe i kłódka nie są objęte zakresem dostawy. Zależnie od położenia, użyć odpowiednich elementów montażowych. Instalator sam jest odpowiedzialny za prawidłowy dobór elementów montażowych.

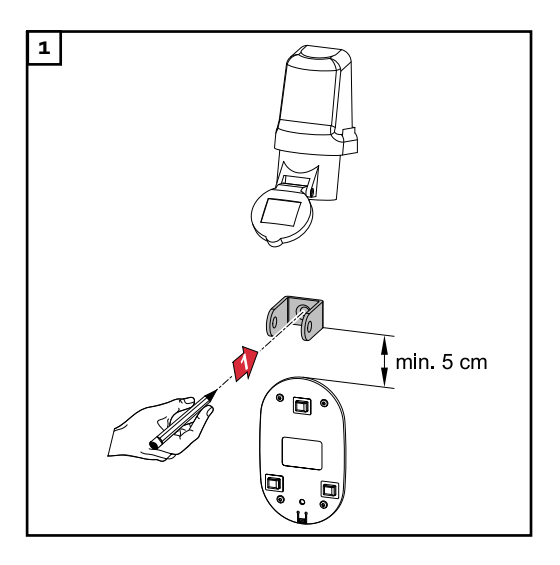

Zabezpieczenie przed kradzieżą montować przynajmniej 5 cm nad uchwytem montażowym.

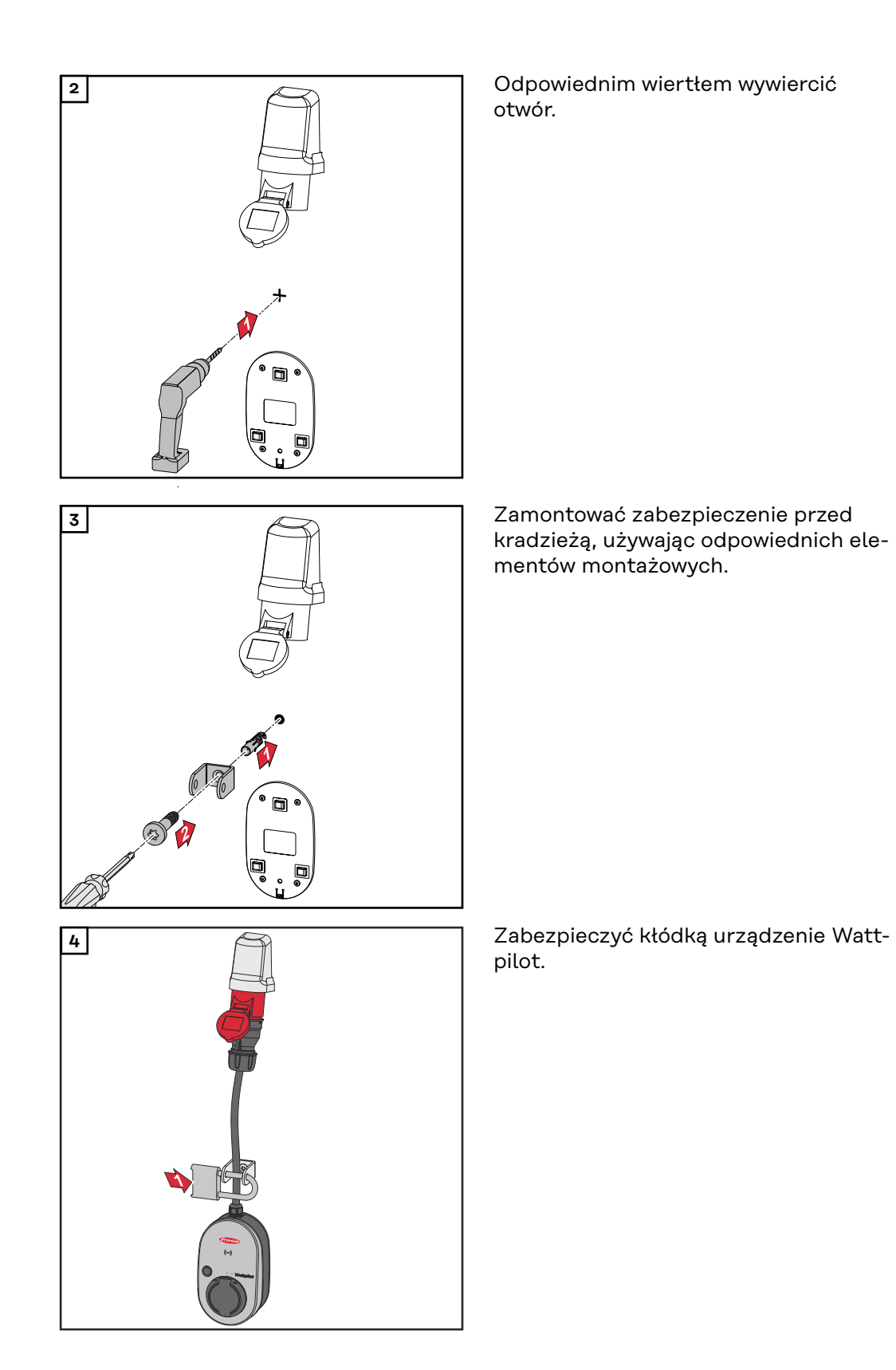

## Połączenie urządzenia Wattpilot

#### WSKAZÓWKI OGÓLNE

#### <u> OSTROŻNIE!</u>

Instalacją i uruchomieniem mogą się zajmować wyłącznie wykwalifikowani elektrycy!

Wymogi i kwalifikacje dotyczące wykwalifikowanych elektryków — znajomość i przestrzeganie 5 zasad bezpieczeństwa pracy przy instalacjach elektrycznych.

- Odłączyć.
- Zabezpieczyć przed ponownym włączeniem.
- Potwierdzić brak napięcia.
- Uziemić i zewrzeć.
- Osłonić lub odgrodzić sąsiednie części znajdujące się pod napięciem.

#### WSKAZÓWKA!

Dowiedzieć się u operatora sieci, czy w kraju użytkowania istnieje obowiązek zgłoszenia i ewentualnie zgłosić urządzenie Wattpilot operatorowi sieci.

#### Instalacja urządzenia Wattpilot Home

W przypadku instalacji urządzenia Wattpilot Home 11 J 2.0 lub Home 22 J 2.0 kabel zasilający musi zamontować wykwalifikowana osoba, zgodnie z obowiązującymi normami krajowymi. Dobrać zabezpieczenie przewodu doprowadzającego zgodnie z informacjami podanymi w rozdziale "Dane techniczne".

#### **NIEBEZPIECZEŃSTWO!**

#### Niebezpieczeństwo stwarzane przez napięcie sieciowe!

Porażenie prądem elektrycznym może spowodować śmierć.

- Przed wykonaniem jakichkolwiek prac podłączeniowych zadbać o to, aby obwód prądowy nie był pod napięciem.
- Prace podłączeniowe zlecić koncesjonowanemu elektroinstalatorowi.
- Stosować się do norm krajowych.

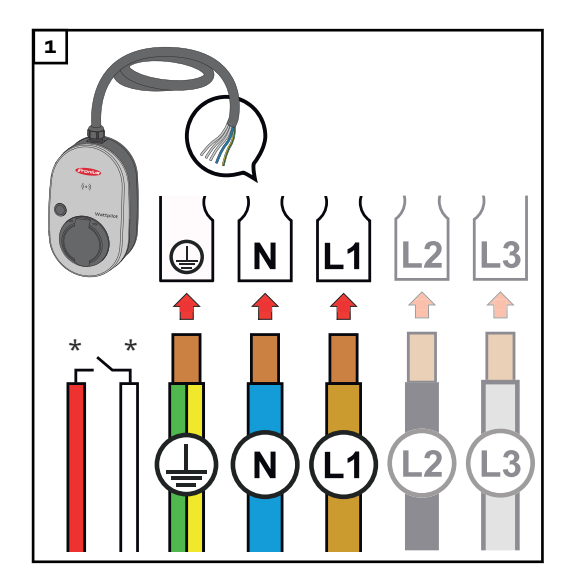

Koncesjonowanemu elektroinstalatorowi zlecić podłączenie 5-biegunowego kabla zasilającego, zgodnie z krajowymi normami i przepisami dotyczącymi bezpieczeństwa. Zależnie od dostępnego układu sieci, podłączyć 1- lub 3-fazową wersję.

\*Wejście cyfrowe: opcjonalne podłączenie do odbiornika zdalnego sterowania z zestykiem bezpotencjałowym.

#### W przypadku trybu 1-fazowego używać fazy L1.

Aby zasilić urządzenie Wattpilot energią, trzeba podłączyć fazę L1. Zaizolować nieużywane fazy L2 i L3 (zabezpieczenie przed dotknięciem)!

#### Tryb zasilania rezerwowego

#### WSKAZÓWKA!

#### Zaleca się podłączenie urządzenia Wattpilot poza obwodem zasilania rezerwowego instalacji PV!

Jeżeli prądu ładowania na fazę nie można pokryć zasilaniem rezerwowym, urządzenie Wattpilot podłączyć poza obwodem zasilania rezerwowego.

Jeżeli urządzenie Wattpilot podłączono w obwodzie zasilania rezerwowego instalacji-PV i wskutek tego przekroczono łączną wartość energii na fazę, falownik wyłączy tryb zasilania rezerwowego. Pojazd elektryczny trzeba odłączyć i potwierdzić tryb zasilania rezerwowego (patrz instrukcja obsługi falownika).

#### WAŻNE!

Sprawdzić, czy pojazd elektryczny dopuszcza ładowanie z częstotliwością 53 Hz.

#### **Uruchamianie** Zamontowane na stałe urządzenia Wattpilot Home 11 J 2.0 Home 22 J 2.0 uruchomić od kroku 2.

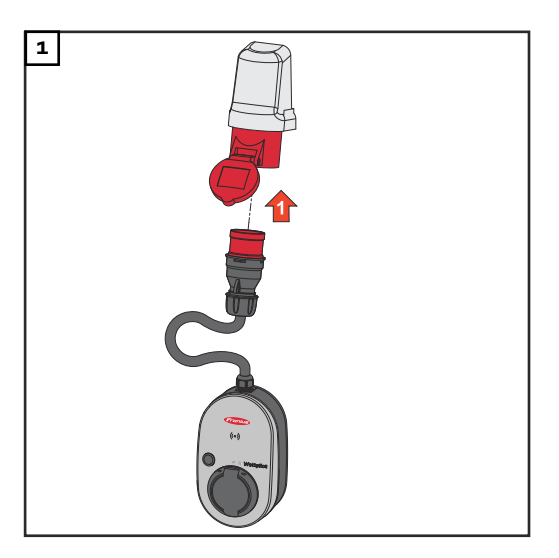

Podłączyć wtyk CEE bezpośrednio lub przez odpowiedni adapter do właściwego gniazda.

#### WSKAZÓWKA!

Podczas pierwszego autotestu diody zaświecą się wszystkimi kolorami tęczy. Następnie liczba diod odpowiadająca wartości ustawionego prądu ładowania zaświeci się niebieskim światłem.

Naciskając przycisk, ustawić wybraną wartość prądu ładowania. (patrz Funkcje przycisku na stronie 16).

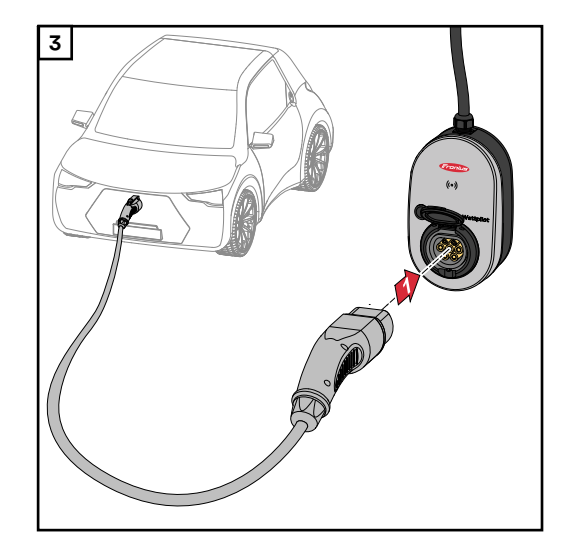

Trwa ładowanie pojazdu.

Kabel do ładowania typu 2 na typ 2 / typ 1 połączyć z urządzeniem Wattpilot i pojazdem.

W czasie kontroli wszystkie diody świecą żółtym światłem.

Początek procesu ładowania urządzenie sygnalizuje zapaleniem diod i klikaniem urządzenia Wattpilot.

Więcej informacji na temat wskazań statusu diodami świecącymi — patrz rozdział **Wskazanie statusu diodami** świecącymi na stronie **18**.

#### Zakończenie procesu ładowania

Gdy akumulator pojazdu jest całkowicie naładowany, pojazd kończy ładowanie.

Odblokowanie kabla do ładowania

1 Odłączyć kabel do ładowania od pojazdu.

2 Odłączyć kabel do ładowania od urządzenia Wattpilot.

#### WSKAZÓWKA!

-

Kabel do ładowania standardowo pozostaje zablokowany w urządzeniu Wattpilot (zabezpieczenie przed kradzieżą). Można to zmienić w aplikacji (patrz rozdział Odblokowanie kabla na stronie 60).

#### Przedwczesne zakończenie ładowania

- w pojeździe, funkcją "Odblokowanie kabla";
- w aplikacji, klikając "Stop" (patrz rozdział Strona startowa na stronie 53).

#### WSKAZÓWKA!

#### Zachowanie odblokowania kabla można ustawić w aplikacji.

W razie odcięcia dopływu energii kabel do ładowania pozostaje zablokowany w urządzeniu Wattpilot ze względu na zabezpieczenie przed kradzieżą. Odblokowanie kabla można uaktywnić w aplikacji, w pozycji "Odblokuj w razie awarii zasilania".

- Przywrócić zasilanie urządzenia Wattpilot, aby odblokować kabel do ładowania.
- Ustawić odblokowanie kabla w aplikacji.

#### Komunikacja do transmisji danych z falownikiem

Ładowanie nadwyżką energii PV (patrz **Nadwyżka energii PV** na stronie **24**) jest możliwe obsługiwanym falownikiem firmy Fronius, do którego podłączono inteligentny licznik Fronius Smart Meter obwodu pierwotnego. Gdy tylko falownik znajdzie się w sieci, urządzenie Wattpilot automatycznie sprzęga się z pierwszym znalezionym falownikiem.

W aplikacji Fronius Solar.wattpilot (patrz **Optymalizacja kosztów** na stronie **55**) można połączyć się z innym falownikiem.

#### Warunki

- Falownik jest obsługiwany i ma odpowiedni interfejs transmisji danych (patrz Właściwe falowniki na stronie 14).
- Interfejs Fronius Solar API musi być aktywny.
   W tym celu w interfejsie falownika, w menu "Komunikacja" > "Solar API"należy aktywować funkcję "Aktywuj komunikację przez Solar API".
- Urządzenie Wattpilot i falownik są w tej samej sieci.
- Do falownika, w punkcie zasilania, musi być podłączony inteligentny licznik Fronius Smart Meter obwodu pierwotnego. Jeżeli w sieci z inteligentnym licznikiem Fronius Smart Meter obwodu pierwotnego jest kilka falowników, tylko jeden z nich może być sprzężony.

# Aplikacja Fronius Solar.wattpilot

# Przegląd

| Informacje<br>ogólne | Aplikacja-Fronius Solar.wattpilot umożliwia uruchamianie, konfigurację, obsługę,<br>wizualizację i aktualizację urządzenia Wattpilot. Aplikacja jest dostępna dla sys-<br>temów Android™ i iOS®.                                                |  |  |  |
|----------------------|----------------------------------------------------------------------------------------------------|--|--|--|
|                      | Z poziomu aplikacji można uzyskać dostęp do urządzenia Wattpilot w<br>następujący sposób:<br>- bezpośrednio (patrz <b>Konfiguracja WLAN</b> na stronie <b>52</b> );<br>- przez Internet (patrz <b>Konfiguracja WLAN</b> na stronie <b>52</b> ). |  |  |  |
|                      |                                                                                                    |  |  |  |

#### Pobieranie

Aplikacja Fronius Solar.wattpilot jest dostępna na następujących platformach.

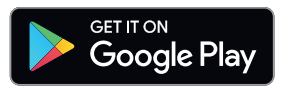

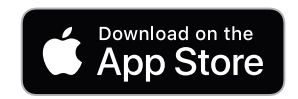

| Połączenie z WLAN                      |                                                                                                    |  |  |  |
|----------------------------------------|----------------------------------------------------------------------------------------------------|--|--|--|
| Uruchomienie<br>aplikacji              | <ol> <li>Na urządzeniu końcowym otworzyć aplikację-Fronius Solar.wattpilot i<br/>postępować zgodnie z instrukcjami Kreatora uruchamiania.</li> <li>Przeczytać i zaakceptować warunki użytkowania.</li> <li>Kliknąć "Połącz".</li> </ol>                                       |  |  |  |
|                                        | WSKAZÓWKA!<br>W przypadku urządzeń końcowych pracujących pod kontrolą systemu operacyj-<br>nego iOS zezwolić na dostęp aplikacji Fronius Solar.wattpilot.<br>Ustawienia iOS > Ochrona danych > Sieć lokalna > Fronius Solar.wattpilot ><br>Zezwól na dostęp do sieci lokalnej |  |  |  |
|                                        |                                                                                                    |  |  |  |
| Tworzenie hot-                         | Urządzenie Wattpilot tworzy trwały hotspot.                                                                                                    |  |  |  |
| spotu                                  | Zeskanować kod QR na karcie resetującej lub połączyć urządzenie końcowe z<br>hotspotem WLAN. Hasło znajduje się na karcie resetującej urządzenia Watt-<br>pilot.                                                                                                    |  |  |  |
|                                        | <ul> <li>Postępować zgodnie z kolejnymi instrukcjami w aplikacji.</li> </ul>                                                                                                    |  |  |  |
|                                        | WERAZÓWIRAL                                                                                                    |  |  |  |
|                                        | Workążowika:<br>W przypadku urządzeń końcowych pracujących pod kontrolą systemu operacyj-<br>nego Android wybrana sieć WLAN urządzenia Wattpilot musi pozostać połączona<br>pomimo braku połączenia internetowego.                                                            |  |  |  |
|                                        |                                                                                                    |  |  |  |
| Konfiguracja<br>WLAN                   | <b>WAŻNE!</b> W Niemczech Wattpilot w celu spełnienia obowiązku dokumentacji wg §<br>14a EnWG musi być stale połączony z Internetem, aby udowodnić realizację<br>zewnętrznych poleceń sterujących.                                                                            |  |  |  |
|                                        | 1 Wybrać WLAN i wprowadzić hasło.                                                                                                    |  |  |  |
|                                        |                                                                                                    |  |  |  |
|                                        | WSKAZOWKA!                                                                                                    |  |  |  |
|                                        | Nawiązywanie połączenia może potrwać maks. 1 minutę!<br>W przypadku niskiej siły sygnału trzeba np. zainstalować repeater WLAN.                                                                                                    |  |  |  |
|                                        | Postępować zgodnie z kolejnymi instrukcjami w aplikacji.                                                                                                    |  |  |  |
| Dodawanie<br>urządzenia Watt-<br>pilot | Nowe lub połączone urządzenia Wattpilot można dodać w aplikacji Fronius So-<br>lar.wattpilot.                                                                                                    |  |  |  |
| P.101                                  | <ol> <li>Kliknąć symbol "+"</li> </ol>                                                                                                    |  |  |  |
|                                        | Kliknąć przycisk "Dodaj" obok nazwy połączonego urządzenia Wattpilot.                                                                                                    |  |  |  |
|                                        | <ul> <li>Postępować zgodnie z kolejnymi instrukcjami w aplikacji.</li> <li>Patrz Tworzenie hotspotu na stronie 52.</li> <li>Patrz Konfiguracja WLAN na stronie 52.</li> </ul>                                                                                                 |  |  |  |

### Ładowanie

Strona startowa

Poniższy zrzut ekranu przedstawia ekran początkowy **"Ładowanie"** aplikacji Fronius Solar.wattpilot.

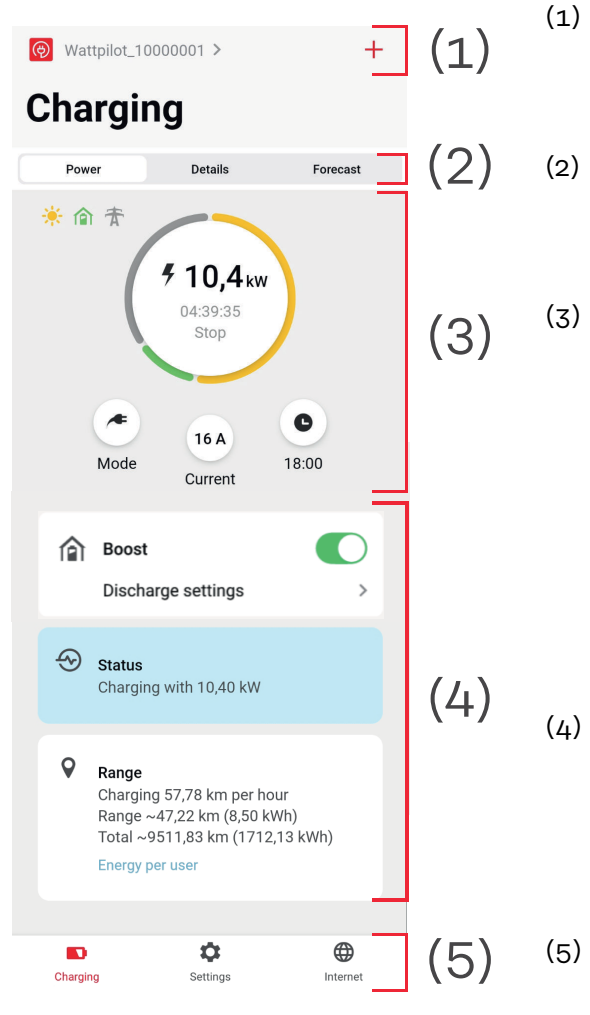

Dotknąć ikony aplikacji i wywołać ekran **"Wybierz urządzenie Wattpilot"**. Ikoną **"+"** dodać nowe urządzenie Wattpilot.

Widoki w oknie głównym:

- "Moc",
- "Szczegóły",
- "Prognoza".

#### Moc:

Wyświetlają się wartości chwilowego prądu ładowania i czasu ładowania.

- Dotknięcie okręgu: rozpoczęcie/zatrzymanie procesu ładowania.
- Dotknięcie przycisków poniżej: wywołanie ekranów "Tryb", "Prąd ładowania" lub "Next Trip Mode".
- Uaktywnienie lub dezaktywacja funkcji **"Boost"** oraz inne ustawienia. W pozycji **"Status"** oraz **"Zasięg"** wyświetlają się szczegóły obecnie trwającego procesu ładowania. Można wywołać następujące
  - ekrany: - "Ładowanie",
  - "Ustawienia",
  - "Internet"

# Zużycie na użyt-<br/>kownikaW pozycji "Zasięg", wybierając opcję "Zużycie na użytkownika", można wywołać<br/>listę zalogowanych kluczy elektronicznych. Pozycja "Łącznie" umożliwia pobranie<br/>listy w postaci pliku w formacie \*.csv. Plik zawiera następujące dane:

- Session Number: numer bieżący. Sesja to czas między podłączeniem i odłączeniem kabla do ładowania.
- Session Identifier: jednoznaczny numer identyfikacyjny.
- **ID Chip**: informacje na temat zalogowanego klucza elektronicznego. Nie można wczytać żadnej pozycji bez klucza elektronicznego.
- **Tryb pracy ECO [%]:** ilość załadowanej energii z Eco Mode, podawana w procentach.
- **Tryb pracy Next Trip [%]:** ilość załadowanej energii z Next Trip Mode, podawana w procentach.
- **Start**: data początkowa i czas początkowy od chwili podłączenia kabla do ładowania.
- Koniec: data końcowa i czas końcowy odłączenia kabla do ładowania.
- Czas łączny: czas pracy urządzenia Wattpilot.
- Czas aktywnego przepływu energii: czas ładowania pojazdu energią.
- **maks. moc [kW]**: maksymalna moc w kilowatach, uzyskana w czasie ładowania.
- **maks. prąd [A]**: maksymalny prąd w amperach, uzyskany w czasie ładowania.
- Energia [kWh]: podanie w kilowatogodzinach załadowanej energii.
- **Początkowy stan licznika [kWh]:** podanie w kilowatogodzinach stanu załadowanej energii na początku ładowania.
- **Końcowy stan licznika [kWh]**: podanie w kilowatogodzinach stanu załadowanej energii na końcu ładowania.

## Ustawienia

Stopień prąduMożna ustawić 5 stopni prądu, przełączanych naciskaniem przycisku na urządze-<br/>niu Wattpilot ze stanu "łagodne" do "szybkie". Naciskać przycisk min. przez 2 s<br/>(patrz rozdział Funkcje przycisku na stronie 16).

Wybrane stopnie można dostosować, klikając w odpowiednich polach.

#### WSKAZÓWKA!

Jeżeli ładowanie odbywa się w nieznanej infrastrukturze, zawsze ładować najniższym prądem ładowania (np. 6 A lub 10 A).

#### WSKAZÓWKA!

Powolne ładowanie prądem o niskim amperażu jest łagodne dla akumulatora pojazdu. W ten sposób można wydłużyć żywotność akumulatora.

#### Next Trip Mode Ładowanie odbywa się po najniższych kosztach, z wykorzystaniem nadwyżki energii-PV (patrz Nadwyżka energii PV na stronie 24) i taryfy elastycznej (patrz Elastyczna taryfa prądowa na stronie 27).

1 Wejść w "Ustawienia" i kliknąć przycisk "Next Trip Mode".

- Wprowadzić wartość "Minimalna ilość ładowania" w kilometrach (km) lub kilowatogodzinach (kWh).
  - 100 km standardowo odpowiada 18 kWh. Rzeczywiste zużycie na 100 km jest zmienne w zależności od pojazdu i można je dostosować w punkcie **"Zużycie na 100 km**".
- 3 Podać czas, po upływie którego ładowanie ma się zakończyć.

#### Aktywowanie trybu "Next Trip Mode"

- Bezpośrednio w urządzeniu Wattpilot za pomocą przycisku (patrz Funkcje przycisku na stronie 16).
- W aplikacji: w punkcie "Ładowanie" kliknąć przycisk "Tryb" i uaktywnić "Next Trip Mode".

#### Aktywowanie trybu "Eco Mode po Next Trip Mode"

Po osiągnięciu określonego zasięgu urządzenie Wattpilot pozostaje w trybie **Next Trip Mode** i ładuje dalej z ustawieniami dla trybu **Eco Mode**.

OptymalizacjaW pozycji "Optymalizacja kosztów" można uaktywnić uwzględnianie taryfy<br/>prądowej (patrz Elastyczna taryfa prądowa na stronie 27) oraz wykorzystanie<br/>nadwyżki energii-PV (patrz Nadwyżka energii PV na stronie 24). Poza tym, można<br/>dostosować niżej wymienione ustawienia.

Użyj elastycznej taryfy prądowej

Uaktywnić lub dezaktywować, a potem wybrać odpowiedni kraj. Wybrać albo elastyczną taryfę prądową dostawcy energii (jeżeli taka istnieje), albo strefę taryfową.

Granica cenowa Eco Mode Jeżeli elastyczna taryfa prądowa jest aktywna, ładowanie w Eco Mode rozpocznie się dopiero wtedy, gdy ustalone koszty energii będą poniżej tej wartości. Jeżeli koszty energii są powyżej tej wartości, ładowanie nie nastąpi.

#### WSKAZÓWKA!

W Next Trip Mode urządzenie uwzględni nie tę wartość, tylko najkorzystniejsze punkty czasowe ładowania w dostępnym czasie.

#### Użyj nadwyżki energii-PV

Uaktywnić lub dezaktywować. Jeżeli aktywna jest opcja **"Użyj nadwyżki energii PV**" urządzenie Wattpilot wykorzystuje nadwyżkę energii-PV do ładowania.

Falownik Wybór sprzężonego falownika.

#### Wartość graniczna akumulatora-PV

Jeżeli w instalacji PV zainstalowany jest akumulator, można tu ustawić wartość graniczną. Poniżej ustawionej wartości preferowane będzie ładowanie akumulatora. Powyżej ustawionej wartości urządzenie będzie ładować pojazd zamiast akumulatora stacjonarnego. Pomimo tego, SOC (stan naładowania) akumulatora może powoli rosnąć.

#### Wartość graniczna Ohmpilot — opcjonalna

Jeżeli w instalacji PV zainstalowano urządzenie Fronius Ohmpilot z czujnikiem temperatury, można tu ustawić wartość graniczną temperatury. Poniżej ustawionej wartości preferowane będzie ogrzewanie dostępną energią. Powyżej ustawionej wartości urządzenie będzie ładować pojazd zamiast ogrzewać przez urządzenie Ohmpilot. Pomimo tego temperatura może powoli rosnąć.

#### Nadwyżka energii PV— rozszerzone ustawienia

W rozszerzonych ustawieniach można ustawić **Poziom mocy początkowej** od którego urządzenie będzie wykorzystywać energię PV-do ładowania. Pojazdy do ładowania potrzebują określonej mocy minimalnej.

- Poziom mocy początkowej: jeżeli ustawiono "O", urządzenie Wattpilot rozpocznie ładowanie także wtedy, gdy brak nadwyżki energii PV.
- Ograniczenie do zera wypływu energii do sieci: nie będzie zasilania sieci zasilającej energią PV. Jeżeli w falowniku uaktywniono ograniczenie do zera wypływu energii do sieci, trzeba tę funkcję uaktywnić także w urządzeniu Wattpilot.

W razie wykorzystywania nadwyżki energii PV mogą wystąpić odchylenia, ponieważ pojazdy mają regulację stopniową. W pozycji **Procedura regulacji** można wprowadzić następujące ustawienia.

- Preferuj pobór z sieci: urządzenie Wattpilot preferuje zużycie niż zasilanie sieci zasilającej.
- Standard: urządzenie Wattpilot umożliwia zarówno zużycie, jak i zasilanie.
- Preferuj zasilanie sieci: urządzenie Wattpilot preferuje zasilanie niż zasilanie sieci zasilającej.

#### WSKAZÓWKA!

W przypadku aktywnego ograniczenia do zera wypływu energii do sieci nie można zagwarantować priorytetyzowania komponentów systemu. Możliwe są ograniczenia w regulacji optymalizacji PV.

#### Pojazd— ustawienia zaawansowane

W przypadku inteligentnego ładowania, w celu spełnienia określonych warunków ładowania, może nastąpić przerwanie ładowania lub obniżenie prądu ładowania. W celu uzyskania bezawaryjnego, inteligentnego ładowania, określić ustawienia specyficzne dla danego pojazdu.

- Wybór pojazdu: W celu aktywacji zoptymalizowanych ustawień standardowych, różnych dla różnych modeli pojazdów.
- Prąd minimalny: w przypadku niektórych pojazdów po przerwaniu ładowania nie następuje jego wznowienie. Aby uniknąć przerwania, można ustawić wartość Minimalny prąd ładowania.
- Wymuszony interwał ładowania: w przypadku ładowania zoptymalizowanego pod względem kosztów, urządzenie Wattpilot przerywa ładowanie, jeżeli koszty energii są zbyt wysokie. Niektóre pojazdy nie tolerują przerwania i nie wznawiają ładowania po dłuższej przerwie. W takim przypadku proces ładowania trzeba regularnie rozpoczynać na krótki czas.
- Dopuść przerwę w ładowaniu: niektóre pojazdy po przerwaniu ładowania nie wznawiają go. Przerwy w ładowaniu nie będą się zdarzać, jeżeli ta opcja będzie wyłączona.
- **Symuluj odłączenie:** niektóre pojazdy muszą być na chwile odłączone, jeżeli nastąpi przerwa podczas ładowania zoptymalizowanego pod względem kosztów. Ta funkcja symuluje odłączenie przed kontynuacją ładowania.
- **Przerwa w ładowaniu**: niektóre z pojazdów po przerwaniu ładowania potrzebują pewnego czasu, aby można było ponownie zacząć ładowanie.
- **Minimalny czas ładowania:** ustawienie, ile minimalnie musi trwać ładowanie po rozpoczęciu ładowania.
- Wybierz przełączanie fazowe:
  - **Automatycznie:** można ustawić poziom mocy, od którego rozpocznie się ładowanie 3-fazowe. Jeżeli ustawiono "O", urządzenie Wattpilot natychmiast rozpocznie ładowanie 3-fazowe.
  - **Tylko 1-fazowe:** dostępna jest 1 faza do ładowania.
  - Tylko 3-fazowe: dostępne są 3 fazy do ładowania.
- 3-fazowy-poziom mocy: określić poziom mocy, jaki instalacja PV musi osiągnąć przed przełączeniem urządzenia Wattpilot z trybu ładowania 1-fazowego na tryb ładowania 3-fazowego. Jeżeli dostępna moc jest wyższa niż ustawiona wartość, urządzenie Wattpilot natychmiast uaktywnia ładowanie 3fazowe W ustawieniach automatyzacji można wyłączyć automatyczne przełączanie.
- Opóźnienie przełączania fazowego: Przełączanie fazowe nastąpi, jeżeli urządzenie wykryje trwałe przekroczenie wartości "3-fazowy poziom mocy" lub spadek poniżej tej wartości.
- Interwał przełączania fazowego: minimalny czas między przełączaniem fazowym.

Jeżeli pojazdu nie ma na liście, nie ma znanego specjalnego procesu ładowania dla niego. Można dostosować wszystkie ustawienia fabryczne.

• Wybrać standardowy proces ładowania.

| Licznik czasu<br>ładowania | Ustawienie <b>"Licznik czasu ładowania"</b> ogranicza ładowanie do określonego czasu.<br>W tym celu trzeba podać czas początkowy i końcowy. Można ustawić więcej okien<br>czasowych. Można ustawić<br>- czas (czas początkowy i końcowy) oraz<br>- dni twrodnia |
|----------------------------|----------------------------------------------------------------------------------------------------|
|                            | Ustawić, czy ładowanie nadwyżką energii PV w określonych oknach czasowych jest dozwolone (w przypadku zezwolenia na ładowanie lub jego braku).                                                                                                    |

- Ładowanie dozwolone + nadwyżka energii PV
- Ładowanie zabronione + nadwyżka energii PV

#### Verhalten bei aktiviertem Eco Mode albo Next Trip Mode:

Jeżeli licznik czasu ładowania przez określony czas nie zezwala na ładowanie, także Eco Mode i Next Trip Mode są zablokowane na ten czas. Jeżeli licznik czasu ładowania zezwala na ładowanie w określonym czasie, ale ustawienia dla Eco Mode lub Next Trip Mode nie są spełnione, ładowanie nie nastąpi.

#### Load balancing

ng W celu wywołania ekranu "Wymogi dotyczące sieci" wykonać następujące polecenia.

Hasło technika (jeżeli ustawione)

1 Kliknąć "Wymogi dotyczące sieci".

2 Wprowadzić "Hasło technika".

3 Kliknąć "Ok".

W pozycji "Load balancing" można wybrać "Dynamic load balancing" i ustawić je.

Load Balancing wył.

To ustawienie wyłącza użycie Load Balancing przez urządzenie Wattpilot.

Dynamic load balancing

Ogólne informacje na temat Dynamic load balancing, patrz **Dynamic Load Balancing** na stronie **33**. Funkcja Dynamic load balancing monitoruje prąd w punkcie poboru. Ogranicza ona dynamicznie prąd dla maksymalnie trzech urządzeń Wattpilot, aby zagwarantować, że nie nastąpi przekroczenie maksymalnej wartości prądu pobieranego. Możliwe są następujące ustawienia:

- Maksymalny prąd pobierany
   Ustawienie dla przyłącza prądowego maksymalnej wartości prądu pobieranego, której nie wolno przekroczyć.
- Maksymalny prąd w przewodzie zasilającym
   Ograniczenie łącznej wartości prądu z wszystkich urządzeń Wattpilot, aby nie przeciążyć przewodu doprowadzającego.
- Obłożenie faz

Inteligentny licznik Fronius Smart Meter monitoruje każdą z faz. Aby funkcja Load Balancing działała prawidłowo, trzeba ustawić obłożenie faz urządzenia Wattpilot w relacji do inteligentnego licznika Fronius Smart Meter. Dzięki temu, w razie przekroczenia wartości prądu w jednej fazie, odpowiednie urządzenie Wattpilot przeprowadzi regulację.

#### - Priorytet

W przypadku systemów obejmujących kilka urządzeń Wattpilot można określić priorytety ładowania (patrz **Priorytet**).

#### - Tryb Fallback

Jeżeli brak połączenia z serwerem, urządzenie Wattpilot ogranicza wartość prądu ładowania do wartości ustawionej w trybie Fallback. Gwarantuje to, że nie nastąpi przeciążenie infrastruktury.

- Przegląd
  - Wyświetlenie wszystkich urządzeń Wattpilot z funkcją Load Balancing.

Nazwa Zmiana nazwy sprzężonego urządzenia Wattpilot.

| Jasność                   | Ustawienie wartości jasności diod świecących. Aktywacja opcji <b>"Wyłącz diody</b><br>świecące po 10 s w trybie oczekiwania" spowoduje zgaszenie diod świecących<br>urządzenia po 10 s w trybie oczekiwania.                                                                                                    |  |  |  |  |
|---------------------------|----------------------------------------------------------------------------------------------------|--|--|--|--|
| Kolory diod<br>świecących | Dostosowanie kolorów diod świecących.                                                                                                    |  |  |  |  |
| Strefa czasowa            | Ustawienie strefy czasowej. Aktywacja opcji <b>"Automatyczne przełączenie na czas</b><br><b>letni"</b> ustawia automatyczne przełączanie między czasem letnim i zimowym.                                                                                                    |  |  |  |  |
| Zarządzanie<br>dostępem   | <ul> <li>W menu "Zarządzanie dostępem" można określić, czy ładowanie ma się rozpoczynać automatycznie, czy po potwierdzeniu. Poza tym, naciśnięciem przycisku w urządzeniu można ustawić wybór trybu i wybór stopnia prądu.</li> <li>Uwierzytelnianie</li> <li>Otwarte: Proces ładowania rozpocznie się automatycznie po podłączeniu kabla.</li> <li>Wymagane uwierzytelnianie: Ładowanie rozpocznie się dopiero po potwierdzeniu w aplikacji lub zeskanowaniu dołączonego klucza elektronicznego.</li> <li>Zeskanowanie klucza elektronicznego</li> <li>Przytrzymać klucz elektroniczny przed czytnikiem kart urządzenia wattpilot.</li> <li>5 diod świeci zielonym światłem.</li> <li><i>Ladowanie rozpoczyna się.</i></li> </ul> |  |  |  |  |

#### Blokuj wybór trybu

Ustawienie włączenia blokady przycisku urządzenia Wattpilot. Blokada przycisku zapobiega przypadkowej zmianie trybu.

- Zawsze zablokowany: zmiana trybu jest możliwa tylko z poziomu połączonej aplikacji Fronius Solar.wattpilot.
- Zablokowany, gdy pojazd podłączony: zmiana trybu naciśnięciem przycisku jest możliwa tylko wtedy, gdy pojazd jest odłączony.
- Zawsze odblokowany: ustawienie standardowe.

|                           | <ul> <li>Blokuj wybór stopnia prądu</li> <li>Ustawienie włączenia blokady przycisku urządzenia Wattpilot. Blokada przycisku zapobiega przypadkowej zmianie stopnia prądu.</li> <li>Zawsze zablokowany: zmiana stopnia prądu jest możliwa tylko z poziomu połączonej aplikacji Fronius Solar.wattpilot.</li> <li>Zablokowany, gdy pojazd podłączony: zmiana stopnia prądu naciśnięciem przycisku jest możliwa tylko wtedy, gdy pojazd jest odłączony.</li> <li>Zawsze odblokowany: ustawienie standardowe.</li> </ul> |
|---------------------------|----------------------------------------------------------------------------------------------------|
| Odblokowanie<br>kabla     | <b>Tryb standardowy</b><br>Kabel do ładowania podłączony do stacji ładowania, po zakończeniu procesu<br>ładowania pozostaje zablokowany tak długo, aż odłączy się kabel do ładowania od<br>pojazdu (zabezpieczenie przed kradzieżą).                                                                                                    |
|                           | <b>Odblokuj automatycznie</b><br>Kabel do ładowania jest zablokowany tylko w czasie ładowania.                                                                                                    |
|                           | <b>Zawsze zablokowany</b><br>Kabel do ładowania jest zawsze zablokowany w urządzeniu Wattpilot. W celu od-<br>blokowania przełączyć na tryb standardowy.                                                                                                    |
|                           | <b>Odblokuj w razie awarii zasilania</b><br>W razie awarii zasilania nastąpi odblokowanie kabla. Standardowo kabel do łado-<br>wania pozostaje zablokowany w razie awarii zasilania. Jest to zabezpieczenie<br>przed kradzieżą. Aby odblokować kabel do ładowania, konieczne jest ponowne<br>zasilenie prądem urządzenia Wattpilot.                                                                                                    |
| Kontrola uzie-<br>mienia  | Aktywacja lub dezaktywacja kontroli uziemienia. Dezaktywacja kontroli uziemie-<br>nia jest konieczna w przypadku izolowanych sieci zasilających w niektórych kra-<br>jach (np. w Norwegii).                                                                                                    |
| Klucze elektro-<br>niczne | Można używać maks. 10 kluczy elektronicznych. Klucza elektronicznego używa<br>się do uwierzytelniania i rejestracji ilości ładowania zależnych od danego użytkow-<br>nika.                                                                                                    |
|                           | <i>WSKAZÓWKA!</i><br>Jeden klucz elektroniczny można zaprogramować w kilku urządzeniach Fronius<br>Wattpilot.                                                                                                    |
|                           | <b>Zaprogramuj klucz elektroniczny</b><br>Przytrzymać <b>klucz elektroniczny</b> przed czytnikiem kart urządzenia Wattpilot.   W aplikacji kliknąć "Zaprogramuj <b>klucz- elektroniczny</b> ".                                                                                                    |
|                           | Zmień nazwę klucza elektronicznego                                                                                                    |
|                           | <ol> <li>Dotknąć odpowiedniej pozycji.</li> <li>Wprowadzić nazwe i dotknać "Zapisz".</li> </ol>                                                                                                    |
|                           |                                                                                                    |
|                           | WSRAZOWRA!<br>Klucze elektroniczne- i ilość ładowania pozostają zapisane w razie resetu.                                                                                                    |

#### Hasło

Hasło chroni przed nieupoważnionym dostępem do urządzenia Wattpilot.

Wytyczne dotyczące hasła

- co najmniej 10 znaków;
- mające co najmniej 3 z 4 niżej wymienionych cech: duże litery, małe litery, cyfry, znaki specjalne;
- brak polskich liter (ą, ć itp.);
- bez znaku paragrafu (§).

#### Hasło technika

Jeżeli hasło technika jest aktywne, będzie potrzebne w celu dostępu do pozycji "Wymogi dotyczące sieci".

WSKAZÓWKA!

W razie zapomnienia hasła skontaktować się z działem pomocy technicznej.

# Wymogi do-W celu wywołania ekranu "Wymogi dotyczące sieci" wykonać następujące pole-tyczące siecicenia.

Hasło technika (jeżeli ustawione)

1 Kliknąć "Wymogi dotyczące sieci".

| Wprowadzić    | Hasło | technika". |
|---------------|-------|------------|
| 11pi 011uuzio | """   |            |

3 Kliknąć "Ok".

Wybierz kraj

Zależnie od kraju dozwolone są różne warunki ładowania. W tym wyborze są zapisane wszystkie znane ustawienia fabryczne dla danego kraju i można je wybrać bezpośrednio.

#### Maks. prąd ładowania

Ta opcja umożliwia ustawienie maksymalnej wartości prądu ładowania urządzenia Wattpilot. Nie można wybrać wyższych wartości prądu ładowania.

#### WSKAZÓWKA!

Optymalizacja PV działa najlepiej, gdy ustawi się wartość maksymalną prądu ładowania tak wysoko, jak to jest maksymalnie dozwolone w danym kraju. Aby rozpoczęcie procesu ładowania było możliwe, wartość musi być wyższa niż minimalna wartość prądu w ustawieniach pojazdu.

#### Maks. prąd ładowania 1-fazowego

W niektórych krajach ładowanie z gniazd domowych jest dozwolone tylko do określonej wartości natężenia prądu. Urządzenie Wattpilot automatycznie wykrywa, że jest to gniazdo 1-fazowe i ogranicza wartość prądu do ustawionej.

#### WSKAZÓWKA!

W przypadku gniazd w przyczepie kempingowej trzeba ustawić specjalne ograniczenie maksymalnego prądu ładowania 1-fazowego.

Ogólnie — losowe maksymalne opóźnienie

Losowe opóźnienie rozpoczęcia ładowania w razie korzystania z elastycznej taryfy prądowej lub licznika czasu ładowania. Ustawienie losowego opóźnienia nie przeciąża sieci zasilającej, jeżeli jednocześnie kilka urządzeń Wattpilot rozpoczyna ładowanie. **Asymetria faz** Uaktywnienie funkcji i określenie maksymalnej asymetrii obciążenia faz. Ustawić maksymalną asymetrię zgodnie z obowiązującymi przepisami. Patrz także **Asymetryczne obciążenie faz** na stronie **23**.

#### **Wejście cyfrowe** Z wejścia cyfrowego można korzystać w urządzeniu Fronius Wattpilot Home 2.0.

Wejścia cyfrowego w przewodzie doprowadzającym można używać w celu ograniczenia wartości prądu ładowania, np. do odblokowania ładowania przełącznikiem kluczykowym lub dla operatora sieci, w celu podłączenia odbiornika zdalnego sterowania. Ustawienia wejścia cyfrowego można zabezpieczyć hasłem technika (Ustawienia > Hasło > Ochrona wejścia cyfrowego).

NO = Normal open Czerwony i biały kabel muszą być ze sobą połączone, aby można było ograniczyć moc lub prąd ładowania.

**NC** = Normal close Czerwony i biały kabel nie mogą być ze sobą połączone, aby można było ograniczyć moc lub prąd ładowania.

## Internet

Połączenie

Poniższe możliwości połączenia można konfigurować w menu "Internet":

- WLAN
  - Wyświetlą się skonfigurowane i dostępne sieci. Można dodać kolejne sieci.
  - Dalsze informacje patrz rozdział **Połączenie z WLAN** na stronie **52**.
- Hasło hotspotu
  - Ustawienie hasła hotspotu.
  - Dalsze informacje patrz rozdział Połączenie z WLAN na stronie 52.
- Rozszerzone ustawienia
  - Aktywacja lub dezaktywacja opcji "Zezwól na połączenie internetowe". Jeżeli opcja "Zezwól na połączenie internetowe" jest nieaktywna, nie można skorzystać z funkcji "Elastyczna taryfa prądowa", "Synchronizacja" lub połączenia aplikacji z Internetem.
- OCPP
  - Konfiguracja Open Charge Point Protocol (otwartego standardu komunikacji dla punktu ładowania).
  - Dalsze informacje patrz rozdział **OCPP** na stronie **63**.

OCPP

Standard komunikacji dla punktu ładowania OCPP (Open Charge Point Protocol) to uniwersalny protokół komunikacji dla infrastruktur ładowania. Umożliwia komunikację między urządzeniem Wattpilot i systemem zarządzającym, za pośrednictwem którego możliwe jest np. rozdzielanie obciążenia jednej infrastruktury lub przeliczenie. Można to skonfigurować korzystając z usług dostawcy serwera zdalnego lub lokalnie.

#### AktywacjaOCPP

Aktywacja lub dezaktywacja funkcji OCPP.

#### Adres

Adres serwera OCPP musi udostępnić dostawca i trzeba go wpisać w menu OCPP aplikacji.

#### **Obłożenie faz**

Wprowadzić ustawienia obłożenia faz dla urządzenia Wattpilot w porównaniu do inteligentnego licznika Fronius Smart Meter. Jest to np. konieczne w celu zapewnienia wyrównania obciążenia.

#### Status

Dostępne są następujące wskazania stanu:

- Brak połączenia: OCPP nie jest aktywny i nie jest połączony z systemem zarządzającym.
- Uruchomiony: OCPP jest aktywny, ale brak właściwego połączenia z systemem zarządzającym.
- Połączony: OCPPjest aktywny i istnieje połączenie z systemem zarządzającym, ale jeszcze go nie zaakceptowano.
- Połączony i zaakceptowany: OCPPjest aktywny i istnieje połączenie z systemem zarządzającym, połączenie jest zaakceptowane.

Certyfikat zdefiniowany przez użytkownika

Możliwość wprowadzenia samodzielnie utworzonego certyfikatu dla OCPP.

| Ponowne uru- | Po potwierdzeniu ponownego uruchomienia nastąpi ponowne uruchomienie      |
|--------------|---------------------------------------------------------------------------|
| chomienie    | urządzenia Wattpilot, ostatnio wprowadzone ustawienia pozostaną zapisane. |

# AktualizacjaAktualne oprogramowanie sprzętowe urządzenia Wattpilot wczytuje się przez In-<br/>ternet. W menu "Internet" wyświetla się wersja zainstalowanego oprogramowania<br/>sprzętowego i dostępność aktualizacji.

#### Aktualizacja oprogramowania sprzętowego

- Kliknąć "Dostępna aktualizacja".
- 2 Wybrać dostępną wersję.

3 Kliknąć "Aktualizuj oprogramowanie sprzętowe".

4 Po aktualizacji oprogramowania sprzętowego sprawdzić, czy konieczna jest też aktualizacja aplikacji Fronius Solar.wattpilot.

Aplikację Fronius Solar.wattpilot można zaktualizować na danej platformie (Google Play, App Store).

#### Beta

Jeśli jest udostępniona nowa wersja beta oprogramowania sprzętowego, można ją zainstalować i wypróbować. Prosimy o przysyłanie opinii na temat wersji beta.

#### Zmiana oprogramowania sprzętowego

W trakcie aktualizacji stare oprogramowanie sprzętowe nie jest usuwane z urządzenia Wattpilot. W razie problemów można przełączać między starą a nową wersją oprogramowania sprzętowego, także bez połączenia z Internetem.

# Załącznik

## Informacje ogólne

Wykrywanie prądu różnicowego Charakterystyka wyzwalająca wykrywanie prądu różnicowego wygląda następująco.

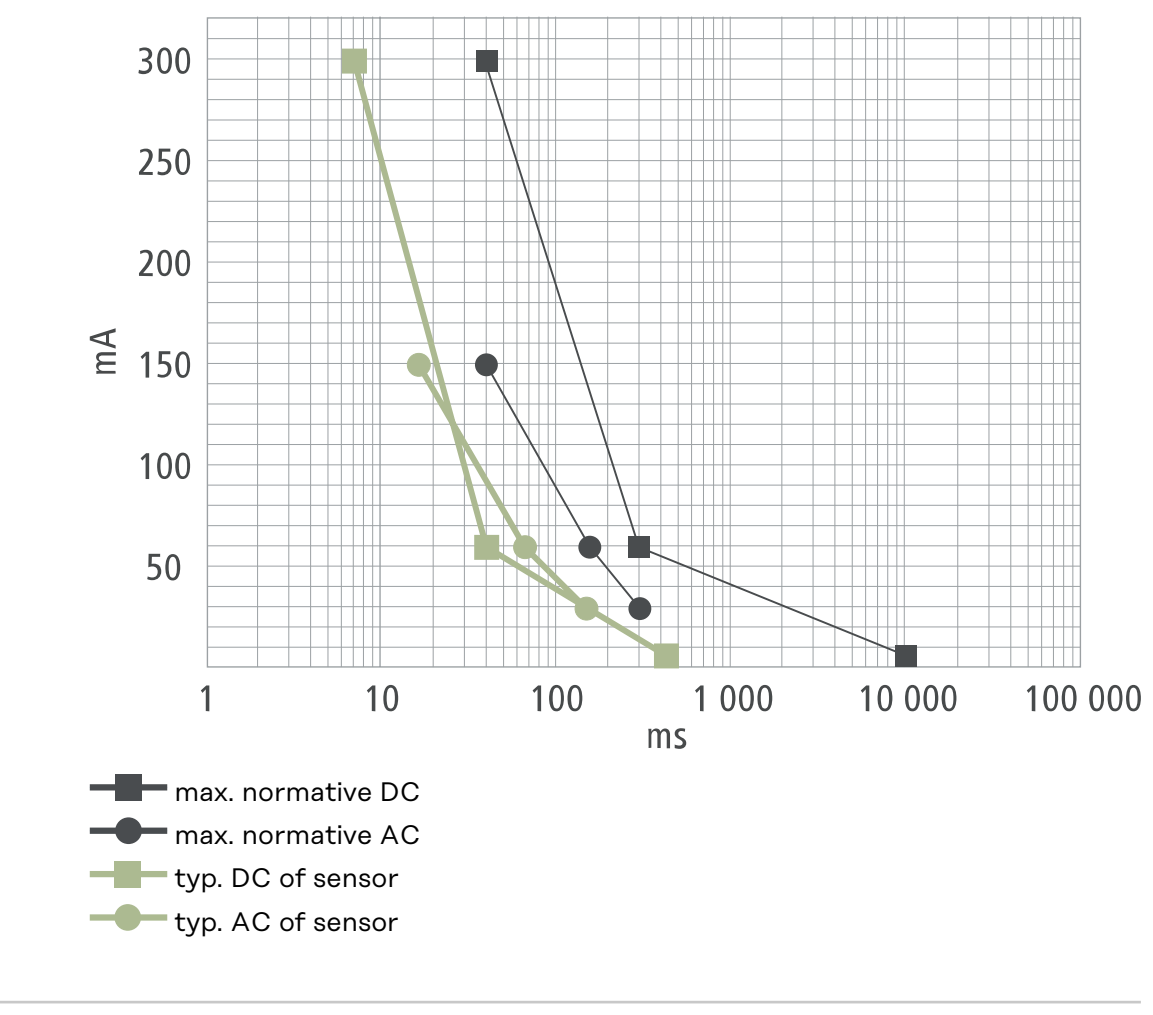

#### Funkcje zabezpieczające

- kontrola dostępu RFID (klucz elektroniczny, karta resetująca);
- blokada gniazda ładowania przeciwdziałająca kradzieży;
  - zabezpieczenie kabla (kłódka nie jest w zestawie);
  - wyłącznik różnicowoprądowy z wykrywaniem prądu stałego, 20 mA<sub>AC</sub>, 6 mA<sub>DC</sub>;
  - kontrola faz i napięcia wejściowego;
- zestyk pomocniczy przekaźnika do kontroli działania przełączania;
- wykrywanie uziemienia (wyłączane, tryb do użytku w Norwegii);
- czujnik prądu 3-fazowego;
- wykrywanie adaptera z automatycznym obniżaniem do 16 A (Wattpilot Go 22 J 2.0);
- Kontrola temperatury

#### Ustawienia standardowe Urządzenie Wattpilot działa z następującymi ustawieniami standardowymi w czasie uruchamiania bez konieczności wprowadzania dalszych ustawień w aplikacji Fronius Solar.wattpilot. Standardowe ustawienia można przywrócić kartą resetującą.

| Tryb ładowania | Go 11 J 2.0 /<br>Home 11 J 2.0 | Go 22 J 2.0 /<br>Go 22 J 2.0 AUS /<br>Home 22 J 2.0 |
|----------------|--------------------------------|-----------------------------------------------------|
| Eco Mode       | Wyłączony                      |                                                     |
| Next Trip Mode | Wyłączony                      |                                                     |

| Stopień prądu       | Go 11 J 2.0 /<br>Home 11 J 2.0 | Go 22 J 2.0 /<br>Go 22 J 2.0 AUS /<br>Home 22 J 2.0 |
|---------------------|--------------------------------|-----------------------------------------------------|
| Stopień 1 (łagodny) | 6 A                            | 10 A                                                |
| Stopień 2           | 10 A                           | 16 A                                                |
| Stopień 3           | 12 A                           | 20 A                                                |
| Stopień 4           | 14 A                           | 24 A                                                |
| Stopień 5 (szybki)  | 16 A                           | 32 A                                                |

| Next Trip Mode                  | Go 11 J 2.0 /<br>Home 11 J 2.0 | Go 22 J 2.0 /<br>Go 22 J 2.0 AUS /<br>Home 22 J 2.0 |
|---------------------------------|--------------------------------|-----------------------------------------------------|
| Minimalny zasięg [km] lub [kWh] | 100 [km] [18,00 kWh]           |                                                     |
| Do [czas]                       | 6:00                           |                                                     |
| Eco Mode po Next Trip Mode      | Włączony                       |                                                     |
| Zużycie na 100 km               | 18 [kWh]                       |                                                     |

| Optymalizacja kosztów            | Go 11 J 2.0 /<br>Home 11 J 2.0                      | Go 22 J 2.0 /<br>Go 22 J 2.0 AUS /<br>Home 22 J 2.0 |  |
|----------------------------------|-----------------------------------------------------|-----------------------------------------------------|--|
| Użyj Lumina Strom / aWattar      | Wyłączony                                           |                                                     |  |
| Кгај                             | Niemcy                                              |                                                     |  |
| Granica cenowa Eco Mode          | 3 centy                                             |                                                     |  |
| Użyj nadwyżki energii PV         | Włączony                                            |                                                     |  |
| Falownik                         | Pierwszy znaleziony, w przeciwnym ra-<br>zie puste  |                                                     |  |
| Wartość graniczna akumulatora PV | 20%                                                 |                                                     |  |
| Wartość graniczna Ohmpilot       | 20°C                                                |                                                     |  |
| Nadwyżka energii PV              | Rozszerzone ustawienia — patrz po-<br>niższa tabela |                                                     |  |
| Pojazd                           | Rozszerzone ustawienia — patrz po-<br>niższa tabela |                                                     |  |

| Nadwyżka energii PV                   | Go 11 J 2.0 /<br>Home 11 J 2.0 | Go 22 J 2.0 /<br>Go 22 J 2.0 AUS /<br>Home 22 J 2.0 |
|---------------------------------------|--------------------------------|-----------------------------------------------------|
| Poziom mocy początkowej               | 1,40 KW                        |                                                     |
| Ograniczenie wypływu energii do sieci | Wyłączony                      |                                                     |
| Procedura regulacji                   | Standardowa                    |                                                     |

| Pojazd                           | Go 11 J 2.0 /<br>Home 11 J 2.0 | Go 22 J 2.0 /<br>Go 22 J 2.0 AUS /<br>Home 22 J 2.0 |
|----------------------------------|--------------------------------|-----------------------------------------------------|
| Wybór pojazdu                    | Standardowy pr                 | roces ładowania                                     |
| Prąd minimalny                   | 6                              | A                                                   |
| Wymuszony interwał ładowania     | 0 n                            | nin                                                 |
| Dopuść przerwę w ładowaniu       | Włąc                           | zony                                                |
| Symuluj odłączenie               | Wyłączony                      |                                                     |
| Przerwa w ładowaniu              | 0 min                          |                                                     |
| Minimalny czas ładowania         | 5 min                          |                                                     |
| Wybierz przełączanie fazowe      | Automatycznie                  |                                                     |
| 3-fazowy-poziom mocy:            | 4,20 kW                        |                                                     |
| Opóźnienie przełączania fazowego | 2 min                          |                                                     |
| Interwał przełączania fazowego   | 10 min                         |                                                     |
| Licznik czasu ładowania          | Licznik czasu łado             | wania nieaktywny                                    |

| Jasność                                                 | Go 11 J 2.0 /<br>Home 11 J 2.0 | Go 22 J 2.0 /<br>Go 22 J 2.0 AUS /<br>Home 22 J 2.0 |
|---------------------------------------------------------|--------------------------------|-----------------------------------------------------|
| Jasność                                                 | ma                             | ıks.                                                |
| Wyłącz diody świecące po 10 s w try-<br>bie oczekiwania | W                              | ył.                                                 |

| Kolory diod świecących | Go 11 J 2.0 /<br>Home 11 J 2.0 | Go 22 J 2.0 /<br>Go 22 J 2.0 AUS /<br>Home 22 J 2.0 |
|------------------------|--------------------------------|-----------------------------------------------------|
| Gotowe                 | R = 0, G = 0, B = 255          |                                                     |
| Ładuje                 | R = 0, G = 255, B = 255        |                                                     |
| Gotowe                 | R = 0, G =                     | 255, B = 0                                          |

| Strefa czasowa                             | Go 11 J 2.0 /<br>Home 11 J 2.0 | Go 22 J 2.0 /<br>Go 22 J 2.0 AUS /<br>Home 22 J 2.0 |
|--------------------------------------------|--------------------------------|-----------------------------------------------------|
| Strefa czasowa                             | GMT+1:00 ECT Eu<br>m           | ropean Central Ti-<br>าย                            |
| Automatyczne przełączanie na czas<br>letni | W                              | /ł.                                                 |
| Czas lokalny                               | Automa                         | atyczny                                             |

| Zarządzanie dostępem       | Go 11 J 2.0 /<br>Home 11 J 2.0 | Go 22 J 2.0 /<br>Go 22 J 2.0 AUS /<br>Home 22 J 2.0 |
|----------------------------|--------------------------------|-----------------------------------------------------|
| Uwierzytelnianie           | Otw                            | arte                                                |
| Blokuj wybór trybu         | Zawsze od                      | blokowany                                           |
| Blokuj wybór stopnia prądu | Zawsze od                      | blokowany                                           |

| Odblokowanie kabla                | Go 11 J 2.0 /<br>Home 11 J 2.0 | Go 22 J 2.0 /<br>Go 22 J 2.0 AUS /<br>Home 22 J 2.0 |
|-----------------------------------|--------------------------------|-----------------------------------------------------|
| Odblokowanie kabla                | Tryb star                      | ndardowy                                            |
| Odblokuj w razie awarii zasilania | Wyłą                           | czony                                               |
|                                   |                                |                                                     |

| Kontrola uziemienia | Go 11 J 2.0 /<br>Home 11 J 2.0 | Go 22 J 2.0 /<br>Go 22 J 2.0 AUS /<br>Home 22 J 2.0 |
|---------------------|--------------------------------|-----------------------------------------------------|
| Kontrola uziemienia | Aktyw                          | owany                                               |

| Pozostałe ustawienia             | Go 11 J 2.0 /<br>Home 11 J 2.0 | Go 22 J 2.0 /<br>Go 22 J 2.0 AUS /<br>Home 22 J 2.0 |
|----------------------------------|--------------------------------|-----------------------------------------------------|
| Kontrola uziemienia              | Aktywowany                     |                                                     |
| Klucz elektroniczny              | Dołączony klucz ele<br>prograr | ektroniczny jest za-<br>nowany                      |
| Zezwól na połączenie internetowe | Włąc                           | zony                                                |

# Dane techniczne

Wattpilot Go 11 J 2.0

| Fronius Wattpilot — dane techniczne                | Go 11 J 2.0                                                                           |
|----------------------------------------------------|---------------------------------------------------------------------------------------|
| Maks. moc ładowania                                | 11 kW                                                                                 |
| Układy sieci                                       | TT / TN / IT                                                                          |
| Podłączenie do sieci                               | Wtyk CEE czerwony 16 A, 5-bieguno-<br>wy<br>30 cm z przewodem neutralnym              |
| Napięcie znamionowe                                | 230 i 240 V (prąd 1-fazowy) /<br>400 i 415 V (prąd 3-fazowy)                          |
| Prąd znamionowy (konfigurowany)                    | 6 - 16 A<br>1-fazowy lub<br>3-fazowy                                                  |
| Częstotliwość sieci                                | 50 Hz                                                                                 |
| Pobór mocy w trybie oczekiwania                    | 1,9 W (dioda świecąca zgaszona),<br>4,2 W (dioda świecąca zapalona)                   |
| Gniazdo ładowania                                  | Gniazdo typu 2 po stronie infrastruk-<br>tury<br>z ryglowaniem mechanicznym           |
| Wyłącznik różnicowoprądowy                         | 20 mA <sub>AC</sub> , 6 mA <sub>DC</sub>                                              |
| Przekrój przewodu zasilającego                     | Min. 2,5 mm <sup>2</sup>                                                              |
| RFID (radio frequency identification)              | 13,56 MHz                                                                             |
| WiFi                                               | IEEE 802.11b/g/n   2,4 GHz                                                            |
| Obsługiwane standardy zabezpieczeń                 | WEP, WPA, WPA2, WPA3                                                                  |
| Klasa ochronności                                  | IP 65                                                                                 |
| Klasa ochrony mechanicznej                         | IK08                                                                                  |
| Wymiary (szerokość × wysokość ×<br>głębokość)      | 155 × 287 × 109 mm                                                                    |
| Masa                                               | 2 kg                                                                                  |
| Zastosowanie                                       | Wewnątrz i na zewnątrz<br>Nie wystawiać na bezpośrednie pro-<br>mieniowanie słoneczne |
| Sposób montażu                                     | Zawieszony                                                                            |
| Temperatura otoczenia                              | od -25 do +40°C                                                                       |
| Średnia temperatura otoczenia<br>w ciągu 24 godzin | Maks. 35°C                                                                            |
| Wilgotność powietrza                               | 5-95%                                                                                 |
| Wysokość nad poziomem morza                        | 0–2000 m                                                                              |

| Wattpi-         | Fronius Wattpilot — dane techniczne | Go 22 J 2.0 |
|-----------------|-------------------------------------|-------------|
| lot G0 22 J 2.0 | Maks. moc ładowania                 | 22 kW       |

| Fronius Wattpilot — dane techniczne                | Go 22 J 2.0                                                                           |
|----------------------------------------------------|---------------------------------------------------------------------------------------|
| Układy sieci                                       | TT / TN / IT                                                                          |
| Podłączenie do sieci                               | Wtyk CEE czerwony 32 A, 5-bieguno-<br>wy<br>30 cm z przewodem neutralnym              |
| Napięcie znamionowe                                | 230 i 240 V (prąd 1-fazowy) /<br>400 i 415 V (prąd 3-fazowy)                          |
| Prąd znamionowy (konfigurowany)                    | 6 - 32 A<br>1-fazowy lub<br>3-fazowy                                                  |
| Częstotliwość sieci                                | 50 Hz                                                                                 |
| Pobór mocy w trybie oczekiwania                    | 1,9 W (dioda świecąca zgaszona),<br>4,2 W (dioda świecąca zapalona)                   |
| Gniazdo ładowania                                  | Gniazdo typu 2 po stronie infrastruk-<br>tury<br>z ryglowaniem mechanicznym           |
| Wyłącznik różnicowoprądowy                         | 20 mA <sub>AC</sub> , 6 mA <sub>DC</sub>                                              |
| Przekrój przewodu zasilającego                     | Min. 6 mm <sup>2</sup>                                                                |
| RFID (radio frequency identification)              | 13,56 MHz                                                                             |
| WiFi                                               | IEEE 802.11b/g/n   2,4 GHz                                                            |
| Obsługiwane standardy zabezpieczeń                 | WEP, WPA, WPA2, WPA3                                                                  |
| Klasa ochronności                                  | IP 65                                                                                 |
| Klasa ochrony mechanicznej                         | IK08                                                                                  |
| Wymiary (szerokość × wysokość ×<br>głębokość)      | 155 × 287 × 109 mm                                                                    |
| Masa                                               | 2 kg                                                                                  |
| Zastosowanie                                       | Wewnątrz i na zewnątrz<br>Nie wystawiać na bezpośrednie pro-<br>mieniowanie słoneczne |
| Sposób montażu                                     | Zawieszony                                                                            |
| Temperatura otoczenia                              | od -25 do +40°C                                                                       |
| Średnia temperatura otoczenia<br>w ciągu 24 godzin | Maks. 35°C                                                                            |
| Wilgotność powietrza                               | 5-95%                                                                                 |
| Wysokość nad poziomem morza                        | 0–2000 m                                                                              |

| Wattpi- | Fronius Wattpilot — dane techniczne | Go 22 J 2.0 AUS                                              |
|---------|-------------------------------------|--------------------------------------------------------------|
| US      | Maks. moc ładowania                 | 22 kW                                                        |
|         | Układy sieci                        | TT / TN / IT                                                 |
|         | Podłączenie do sieci                | 3-fazowy wtyk 32 A (AU),<br>30 cm z przewodem neutralnym     |
|         | Napięcie znamionowe                 | 230 i 240 V (prąd 1-fazowy) /<br>400 i 415 V (prąd 3-fazowy) |
| Fronius Wattpilot — dane techniczne                | Go 22 J 2.0 AUS                                                                       |
|----------------------------------------------------|---------------------------------------------------------------------------------------|
| Prąd znamionowy (konfigurowany)                    | 6 - 32 A<br>1-fazowy lub<br>3-fazowy                                                  |
| Częstotliwość sieci                                | 50 Hz                                                                                 |
| Pobór mocy w trybie oczekiwania                    | 1,9 W (dioda świecąca zgaszona),<br>4,2 W (dioda świecąca zapalona)                   |
| Gniazdo ładowania                                  | Gniazdo typu 2 po stronie infrastruk-<br>tury<br>z ryglowaniem mechanicznym           |
| Wyłącznik różnicowoprądowy                         | 20 mA <sub>AC</sub> , 6 mA <sub>DC</sub>                                              |
| Przekrój przewodu zasilającego                     | Min. 6 mm <sup>2</sup>                                                                |
| RFID (radio frequency identification)              | 13,56 MHz                                                                             |
| WiFi                                               | IEEE 802.11b/g/n   2,4 GHz                                                            |
| Obsługiwane standardy zabezpieczeń                 | WEP, WPA, WPA2, WPA3                                                                  |
| Klasa ochronności                                  | IP 65                                                                                 |
| Klasa ochrony mechanicznej                         | ІКо8                                                                                  |
| Wymiary (szerokość × wysokość ×<br>głębokość)      | 155 × 287 × 109 mm                                                                    |
| Masa                                               | 2 kg                                                                                  |
| Zastosowanie                                       | Wewnątrz i na zewnątrz<br>Nie wystawiać na bezpośrednie pro-<br>mieniowanie słoneczne |
| Sposób montażu                                     | Zawieszony                                                                            |
| Temperatura otoczenia                              | od -25 do +40°C                                                                       |
| Średnia temperatura otoczenia<br>w ciągu 24 godzin | Maks. 35°C                                                                            |
| Wilgotność powietrza                               | 5-95%                                                                                 |
| Wysokość nad poziomem morza                        | 0–2000 m                                                                              |

### Wattpilot Ho-

| me | 11 J | 2.0 |
|----|------|-----|
|----|------|-----|

| Fronius Wattpilot — dane techniczne | Home 11 J 2.0                                                       |
|-------------------------------------|---------------------------------------------------------------------|
| Maks. moc ładowania                 | 11 kW                                                               |
| Układy sieci                        | TT / TN / IT                                                        |
| Podłączenie do sieci                | 5-biegunowy kabel<br>180 cm z przewodem neutralnym                  |
| Napięcie znamionowe                 | 230 i 240 V (prąd 1-fazowy) /<br>400 i 415 V (prąd 3-fazowy)        |
| Prąd sieciowy (konfigurowany)       | 6 - 16 A<br>1-fazowy lub<br>3-fazowy                                |
| Częstotliwość sieci                 | 50 Hz                                                               |
| Pobór mocy w trybie oczekiwania     | 1,9 W (dioda świecąca zgaszona),<br>4,2 W (dioda świecąca zapalona) |

| Fronius Wattpilot — dane techniczne                | Home 11 J 2.0                                                                         |
|----------------------------------------------------|---------------------------------------------------------------------------------------|
| Gniazdo ładowania                                  | Gniazdo typu 2 po stronie infrastruk-<br>tury<br>z ryglowaniem mechanicznym           |
| Wyłącznik różnicowoprądowy                         | 20 mA <sub>AC</sub> , 6 mA <sub>DC</sub>                                              |
| Przekrój przewodu zasilającego                     | Min. 2,5 mm <sup>2</sup>                                                              |
| RFID (radio frequency identification)              | 13,56 MHz                                                                             |
| WiFi                                               | IEEE 802.11b/g/n   2,4 GHz                                                            |
| Obsługiwane standardy zabezpieczeń                 | WEP, WPA, WPA2, WPA3                                                                  |
| Klasa ochronności                                  | IP 65                                                                                 |
| Klasa ochrony mechanicznej                         | IK08                                                                                  |
| Wymiary (szerokość × wysokość ×<br>głębokość)      | 155 × 287 × 109 mm                                                                    |
| Masa                                               | 2 kg                                                                                  |
| Zastosowanie                                       | Wewnątrz i na zewnątrz<br>Nie wystawiać na bezpośrednie pro-<br>mieniowanie słoneczne |
| Sposób montażu                                     | Zawieszony                                                                            |
| Temperatura otoczenia                              | od -25 do +40°C                                                                       |
| Średnia temperatura otoczenia<br>w ciągu 24 godzin | Maks. 35°C                                                                            |
| Wilgotność powietrza                               | 5-95%                                                                                 |
| Wysokość nad poziomem morza                        | 0–2000 m                                                                              |

#### Wattpilot Home 22 J 2.0

| Fronius Wattpilot — dane techniczne | Home 22 J 2.0                                                               |
|-------------------------------------|-----------------------------------------------------------------------------|
| Maks. moc ładowania                 | 22 kW                                                                       |
| Układy sieci                        | TT / TN / IT                                                                |
| Podłączenie do sieci                | 5-biegunowy kabel<br>180 cm z przewodem neutralnym                          |
| Napięcie znamionowe                 | 230 i 240 V (prąd 1-fazowy) /<br>400 i 415 V (prąd 3-fazowy)                |
| Prąd sieciowy (konfigurowany)       | 6 - 32 A<br>1-fazowy lub<br>3-fazowy                                        |
| Częstotliwość sieci                 | 50 Hz                                                                       |
| Pobór mocy w trybie oczekiwania     | 1,9 W (dioda świecąca zgaszona),<br>4,2 W (dioda świecąca zapalona)         |
| Gniazdo ładowania                   | Gniazdo typu 2 po stronie infrastruk-<br>tury<br>z ryglowaniem mechanicznym |
| Wyłącznik różnicowoprądowy          | 20 mA <sub>AC</sub> , 6 mA <sub>DC</sub>                                    |
| Przekrój przewodu zasilającego      | Min. 6 mm <sup>2</sup>                                                      |

| Fronius Wattpilot — dane techniczne                | Home 22 J 2.0                                                                         |
|----------------------------------------------------|---------------------------------------------------------------------------------------|
| RFID (radio frequency identification)              | 13,56 MHz                                                                             |
| WiFi                                               | IEEE 802.11b/g/n   2,4 GHz                                                            |
| Obsługiwane standardy zabezpieczeń                 | WEP, WPA, WPA2, WPA3                                                                  |
| Klasa ochronności                                  | IP 65                                                                                 |
| Klasa ochrony mechanicznej                         | IK08                                                                                  |
| Wymiary (szerokość × wysokość ×<br>głębokość)      | 155 × 287 × 109 mm                                                                    |
| Masa                                               | 2 kg                                                                                  |
| Zastosowanie                                       | Wewnątrz i na zewnątrz<br>Nie wystawiać na bezpośrednie pro-<br>mieniowanie słoneczne |
| Sposób montażu                                     | Zawieszony                                                                            |
| Temperatura otoczenia                              | od -25 do +40°C                                                                       |
| Średnia temperatura otoczenia<br>w ciągu 24 godzin | Maks. 35°C                                                                            |
| Wilgotność powietrza                               | 5-95%                                                                                 |
| Wysokość nad poziomem morza                        | 0–2000 m                                                                              |

## Komunikaty statusu i usuwanie

| Komunikaty sta-<br>tusu | Funkcje kontroli faz, napięcia i działania przełączania w urządzeniu Fronius Watt-<br>pilot mogą uniemożliwić ładowanie.                                                                                                  |  |
|-------------------------|----------------------------------------------------------------------------------------------------|--|
|                         | Komunikaty statusu sygnalizowane są diodami wskazania statusu (patrz <b>Wskaza-<br/>nie statusu diodami świecącymi</b> na stronie <b>18</b> ) bezpośrednio w urządzeniu Watt-<br>pilot i w aplikacji, w pozycji "Status". |  |
|                         | 1 — wykryto prąd różnicowy (diody świecą różowym światłem, górne diody mi-<br>gają czerwonym światłem)                                                                                                    |  |
|                         | Przyczyna: Zabezpieczenie różnicowoprądowe wykryło błąd.                                                                                                    |  |
|                         | Usuwanie: Prawdopodobnie wystąpiło uszkodzenie urządzenia ładującego w po-<br>jeździe. Zlecić wykwalifikowanemu personelowi kontrolę urządzenia<br>ładującego.                                                            |  |
|                         | Usuwanie: Odłączyć i ponownie podłączyć kabel do ładowania.                                                                                                    |  |
|                         | 3 — brak przynajmniej jednej fazy napięcia zasilania (diody świecą niebieskim<br>światłem, górne diody migają czerwonym światłem)                                                                                         |  |
|                         | Przyczyna: Urządzenie jest zasilane tylko 2-fazowo.                                                                                                    |  |
|                         | Usuwanie: Upewnić się, że fazy 2 i 3 są prawidłowo podłączone. Opcjonalnie,<br>możliwe jest zasilanie tylko fazą 1.                                                                                                    |  |
|                         | 8 — wykryto usterkę uziemienia (diody świecą zielonym i żółtym światłem,<br>górne diody migają czerwonym światłem)                                                                                                    |  |
|                         | Przyczyna: Wykryto usterkę uziemienia.                                                                                                    |  |
|                         | Usuwanie: Skontrolować, czy podłączenie jest prawidłowo uziemione.                                                                                                    |  |
|                         | 10 — wykryto usterkę przekaźnika                                                                                                    |  |
|                         | Przyczyna: Przekaźnik nie przełączył.                                                                                                    |  |
|                         | Usuwanie: Przerwać zasilanie elektryczne urządzenia na 5 s.                                                                                                    |  |
|                         | 11 — wykryto tryb zasilania rezerwowego                                                                                                    |  |
|                         | Przyczyna: Wykryto prąd sieciowy 53 Hz.                                                                                                    |  |
|                         | Usuwanie: Przestrzegać informacji w instrukcji obsługi.                                                                                                    |  |
|                         | 12 — niepowodzenie blokady wtyku typu 2                                                                                                    |  |
|                         | Przyczyna: Blokada wtyku nie działa.                                                                                                    |  |
|                         | Usuwanie: Usunąć ciała obce, jakie ewentualnie znajdują się w obudowie wtyku.                                                                                                    |  |
|                         | Przyczyna: Wtyk typu 2 niepodłączony prawidłowo.                                                                                                    |  |
|                         | Usuwanie: Podłączyć wtyk typu 2 do urządzenia aż do wyczucia oporu i usłysze-<br>nia kliknięcia.                                                                                                    |  |
|                         |                                                                                                    |  |

#### 13 — niepowodzenie odblokowania wtyku typu 2

Przyczyna: Pojazd elektryczny jest podłączony.

Usuwanie: Odłączyć pojazd elektryczny.

- Przyczyna: W pozycji "Odblokowanie kabla" aplikacji Solar.wattpilot aktywna jest opcja "Zawsze zablokowany".
- Usuwanie: Dezaktywować opcję "Zawsze zablokowany" w pozycji "Odblokowanie kabla" aplikacji Solar.wattpilot.

Przyczyna: Zakleszczenie podczas odblokowania.

Usuwanie: Podłączyć wtyk typu 2 do urządzenia aż do wyczucia oporu i usłyszenia kliknięcia. Jeżeli nie usunęło to problemu: Nacisnąć przycisk w urządzeniu. Jeżeli nie usunęło to problemu: W aplikacji Solar.wattpilot App aktywować opcję "Zawsze zablokowany" i zapisać, następnie w pozycji "Odblokowanie kabla" uaktywnić opcję "Tryb standardowy" i zapisać.

## 100 — błąd komunikacji wewnętrznej (wszystkie diody migają czerwonym światłem)

Przyczyna: Urządzenie nie wysyła żadnych danych.

Usuwanie: Odłączyć i podłączyć urządzenie.

Usuwanie: Zaktualizować oprogramowanie sprzętowe.

Usuwanie: Odesłać urządzenie do producenta.

#### 101 — za wysoka temperatura (diody świecą żółtym światłem, górne diody migają czerwonym światłem)

Przyczyna: Ciągłe przeciążenie.

Usuwanie: Odłączyć urządzenie i pozostawić do ostygnięcia.

Przyczyna: Nieprawidłowo ułożony kabel.

Usuwanie: Odłączyć urządzenie i pozostawić do ostygnięcia.

105 — brak dostępnych danych dotyczących elastycznej taryfy prądowej (pierwsza lub druga dioda — Eco Mode lub Next Trip Mode — miga czerwonym światłem)

Przyczyna: Nie można wywołać elastycznej taryfy prądowej.

Usuwanie: Sprawdzić połączenie WLAN i internetowe.

Usuwanie Poczekać, aż serwer będzie ponownie dostępny.

109 — brak połączenia z falownikiem (pierwsza lub druga dioda — Eco Mode lub Next Trip Mode — miga czerwonym światłem)

Przyczyna: Nie można nawiązać połączenia z falownikiem.

Rozwiąza- Skontrolować ustawienia sieciowe.

nie: Rozwiąza- Skontrolować ustawienia falownika.

nie: Rozwiąza- Upewnić się, że w falowniku jest aktywny innie: terfejs Fronius Solar API.

| 114 — do Eco Mode trzeba uaktywnić opcje nadwyżki energii PV lub elastyczne<br>taryfy prądowej (dioda Eco Mode miga pomarańczowym światłem) |                                                                                                    |  |
|----------------------------------------------------------------------------------------------------|----------------------------------------------------------------------------------------------------|--|
| Przyczyna:                                                                                                    | Eco Mode jest wybrany, a ustawienia "Użyj nadwyżki energii PV" oraz<br>"Użyj Lumina Strom / aWattar" są nieaktywne. |  |
| Usuwanie:                                                                                                    | Uaktywnić ustawienia "Użyj nadwyżki energii PV" i/lub "Użyj Lumina<br>Strom / aWattar".                             |  |
| Usuwanie:                                                                                                    | Zmienić tryb.                                                                                                    |  |

- Przyczyna: Funkcja "Użyj Lumina Strom / aWattar" jest aktywna i brak połączenia transmisji danych z Internetem. Tymczasowo zapisane dane cenowe wciąż są obecne.
- Usuwanie: Skontrolować ustawienia sieciowe.

115 — nie można uzyskać ustawionej ilości energii w zadanym czasie (druga dioda — Next Trip Mode — miga pomarańczowym światłem)

Przyczyna: Dla wybranej ilości energii podany czas jest niewystarczający.

Usuwanie: Wydłużyć zadany czas ładowania.

Usuwanie: Zmniejszyć wybraną ilość energii.

#### 116 — aktualizacja elastycznej taryfy prądowej zakończona niepowodzeniem (pierwsza lub druga dioda — Eco Mode lub Next Trip Mode — miga pomarańczowym światłem)

Przyczyna: Nie można nawiązać połączenia.

Usuwanie: Skontrolować ustawienia sieciowe.

### Nie można rozpocząć ładowania, ale wszystkie diody świecą w kolorze światła gotowości (fabrycznie w kolorze niebieskim).

Przyczyna: Nie rozpoznano pojazdu.

Usuwanie: Skontrolować przewód pojazdu i osadzenie wtyczki do ładowania.

Żadna z diod nie świeci po podłączeniu.

Przyczyna: Brak prądu w gnieździe przyłączeniowym.

Usuwanie: Sprawdzić zabezpieczenie przeciwprzeciążeniowe.

Przyczyna: Uszkodzenie bezpiecznika czułego.

Usuwanie: Sprawdzić bezpiecznik czuły z tyłu urządzenia. Jeżeli jest stopiony, prawdopodobnie podłączenie do prądu jest nieprawidłowe. Skontrolować biegunowość podłączenia do prądu przed ponowną próbą uruchomienia z wymienionym bezpiecznikiem czułym. Używać wyłącznie oryginalnych bezpieczników czułych.

Przyczyna: Jasność diod świecących ustawiono na 0.

- Usuwanie: Zwiększyć jasność diod świecących w aplikacji Fronius Solar.wattpilot.
- Przyczyna: Aktywna opcja "Wyłącz diody świecące po 10 s w trybie oczekiwania"

Usuwanie: Dezaktywować opcję "Wyłącz diody świecące po 10 s w trybie oczekiwania" lub nacisnąć przycisk urządzenia Wattpilot.

# Warunki gwarancji i utylizacja

| Fabryczna gwa-<br>rancja Fronius | Szczegółowe warunki gwarancji obowiązujące w danym kraju są dostępne w Inter-<br>necie:<br>www.fronius.com/solar/warranty                                                                                                    |
|----------------------------------|----------------------------------------------------------------------------------------------------|
| Utylizacja                       | Zgodnie z Dyrektywą Europejską i prawem krajowym, zużyte urządzenia elek-<br>tryczne i elektroniczne trzeba gromadzić osobno i przetwarzać w sposób bez-<br>pieczny dla środowiska. Zużyte urządzenia oddać do dystrybutora lub lokalnego<br>autoryzowanego punktu zbiórki i utylizacji. Fachowa utylizacja zużytego urządze-<br>nia umożliwia odzysk zasobów i zapobiega negatywnemu oddziaływaniu na zdro-<br>wie i środowisko. |
|                                  | Materiały opakowaniowe<br>- segregować<br>- stosować się do lokalnych przepisów<br>- zgniatać kartony, aby zmniejszyć ich objętość                                                                                                    |

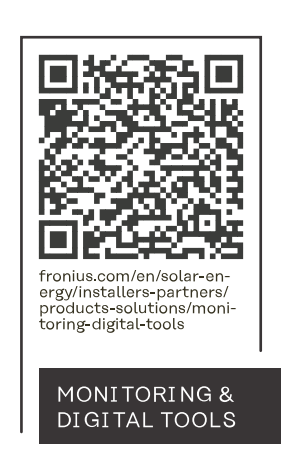

#### Fronius International GmbH

Froniusstraße 1 4643 Pettenbach Austria contact@fronius.com www.fronius.com

At <u>www.fronius.com/contact</u> you will find the contact details of all Fronius subsidiaries and Sales & Service Partners.